#### 第138回お試しアカウント付き講習会 「スーパーコンピューター超入門」 2020年9月18日

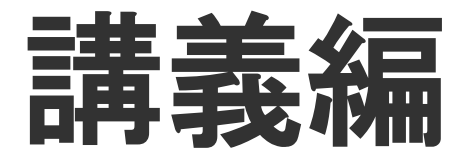

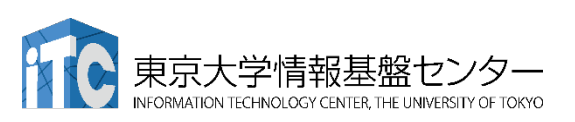

2020/9/23 v2.0 (修正版)

## 本講習会の内容

- 1. 注意事項
- 2. 本講習会での質問の仕方、ZoomおよびSlackの使い方
- 3. スパコンの特徴、スパコンでできること。
- 4. スパコンの使い方(座学)
  - SSH、Linux、CLI、モジュール、ジョブスケジューラ
- 5. 実習
  - スパコンへのログイン
     プログラムのコンパイル、実行
     並列プログラムのコンパイル、実行
  - 4. 結果のファイル転送
- 6. スパコンの利用申請

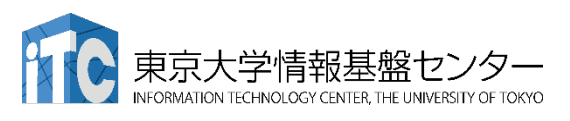

## 講習会の注意事項

- 1か月利用可能なアカウントが配布されます。
  - 利用規定に記載の用途以外に使用しないでください。
    - ✓ 研究、教育、社会貢献のために使用
  - 1か月経過後(10/19)にはアカウントが削除されるため、 ファイルも削除されます。
  - アカウントの継続利用のためには、講習会を最後まで
     受講いただく必要があります。
- 企業の方がスパコンの利用申請をする場合、センターが
   開催するいずれかの講習会への参加が要件となります。
   講習会の最後までの受講が申し込みの要件となります。

## 本講習会に関する質問は <u>tut138@cc.u-tokyo.ac.jp</u> に送付ください。センターのスパコン相談窓口等には 送付しないようご注意ください。

INFORMATION TECHNOLOGY CENTER, THE UNIVERSITY OF TOK

## 本講習会の内容

1. 注意事項

- 本講習会での質問の仕方、ZoomおよびSlackの使い方
   スパコンの特徴、スパコンでできること。
- 4. スパコンの使い方(座学)
  - SSH、Linux、CLI、モジュール、ジョブスケジューラ

5. 実習

スパコンへのログイン
 プログラムのコンパイル、実行
 並列プログラムのコンパイル、実行
 結果のファイル転送

#### 6. スパコンの利用申請

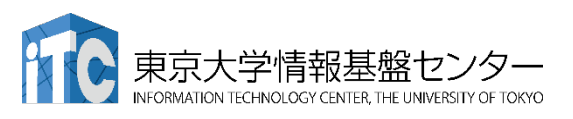

# 質問の方法

#### ■ 講義中の質問方法

- Zoomの挙手後の発言
- Slackへの書き込み

#### ■ 実習中の質問方法

- Zoomの挙手後の発言
- Slackへの書き込み
- Zoomの"ヘルプを求める"機能の利用
  - ✓ 画面を共有してのヘルプ

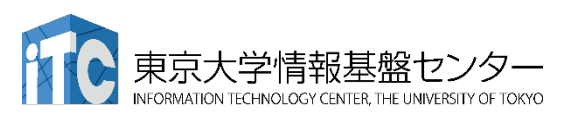

Zoomでの挙手 1/3

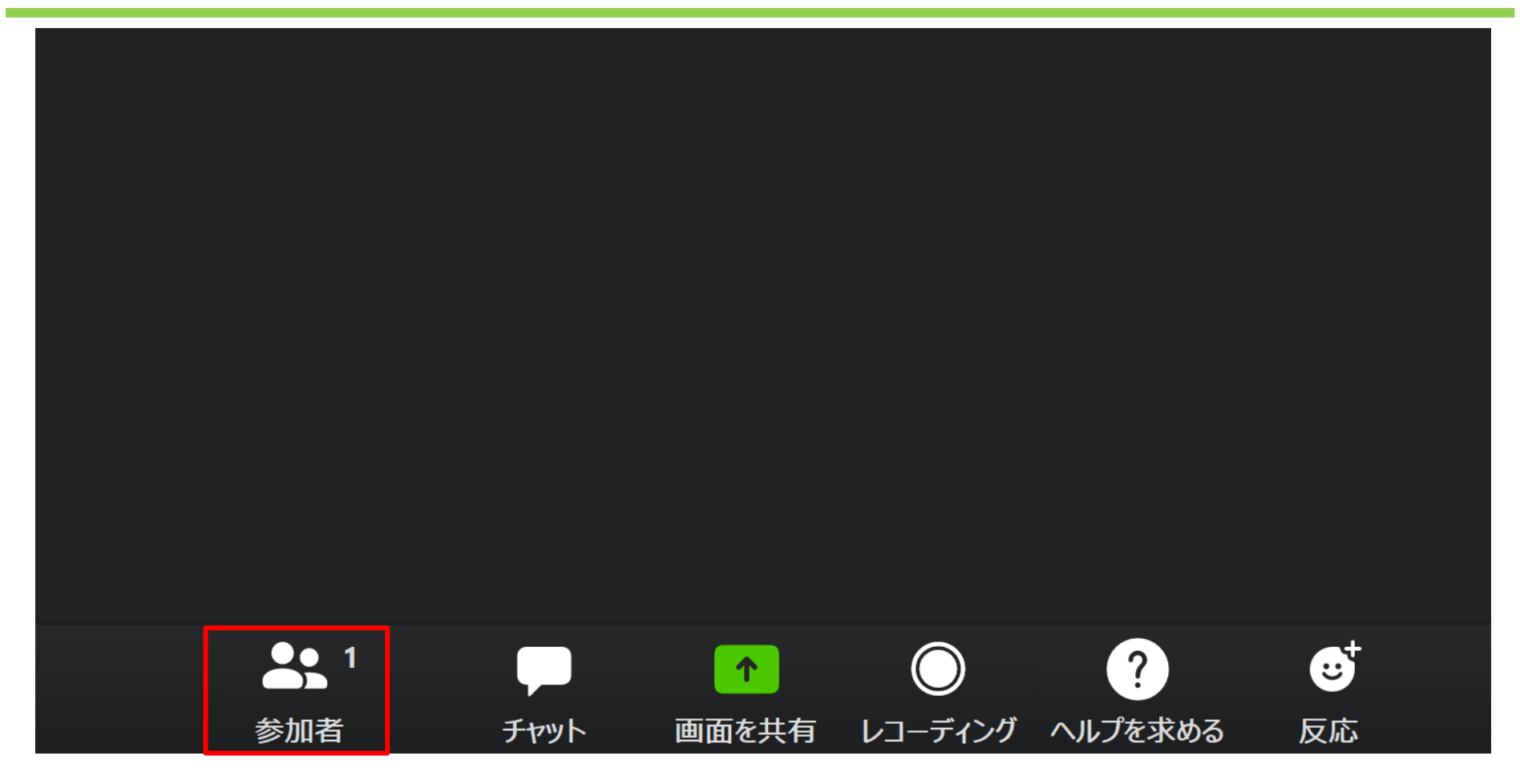

■ "参加者"をクリック ■ 画面の右側に参加者リストが出現

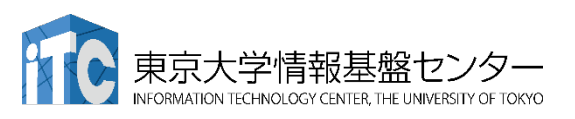

# Zoomでの挙手 2/3

| Zoom |       |  | ~           | <br>参加者 (2) |             |
|------|-------|--|-------------|-------------|-------------|
| X    | guest |  | G guest (自分 | )           | <i>₩</i> 74 |
|      |       |  |             |             | ▶ 1/2       |
|      |       |  |             |             |             |
|      |       |  |             |             |             |
|      |       |  |             |             |             |
|      |       |  |             |             |             |
|      |       |  |             |             |             |
|      |       |  |             |             |             |
|      |       |  |             |             |             |
|      |       |  |             |             |             |
|      |       |  |             |             |             |
|      |       |  |             |             |             |
|      |       |  |             | _           |             |
|      |       |  | 招待ミュー       | トを解除します     | 手を挙げる       |

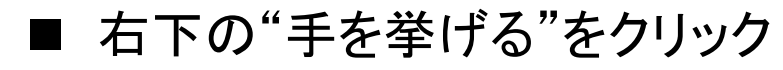

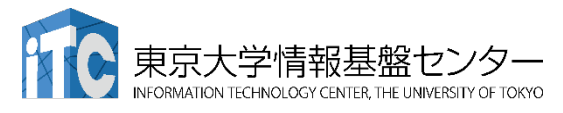

# Zoomでの挙手 3/3

| Zoom                     |                  |          |              |       | k                         | □ ×<br>最小化                                                                                                    |
|--------------------------|------------------|----------|--------------|-------|---------------------------|----------------------------------------------------------------------------------------------------|
|                          | guest            |          |              | G que | 参加者 <b>(2)</b><br>st (自分) |                                                                                                    |
|                          |                  |          |              |       |                           | <ul> <li>▲</li> <li>▲</li></ul> |
|                          |                  |          |              |       |                           |                                                                                                    |
|                          |                  |          |              |       |                           |                                                                                                    |
|                          |                  |          |              |       |                           |                                                                                                    |
|                          |                  |          |              |       |                           |                                                                                                    |
|                          |                  |          |              |       |                           |                                                                                                    |
|                          |                  |          |              |       |                           |                                                                                                    |
|                          |                  |          |              |       |                           |                                                                                                    |
|                          |                  |          |              |       |                           |                                                                                                    |
|                          |                  |          |              |       |                           |                                                                                                    |
|                          |                  |          |              |       |                           |                                                                                                    |
|                          |                  |          |              |       |                           |                                                                                                    |
|                          |                  |          |              |       |                           |                                                                                                    |
|                          |                  |          |              | 招待    | ミュートを解除します                | 手を降ろす                                                                                                    |
| ■ ¬                      | ーチのマ             | イコン・シード・ | 七日           |       |                           |                                                                                                    |
| ■ ユ り つの傾い               | - ナリノノ・<br>いいカズ・ | コーンハト    | ц <i>У</i> С |       |                           |                                                                                                    |
|                          | <b>リック C-</b>    | イヤノビル    |              |       |                           |                                                                                                    |
| ▼▼ 宋示人子   「和 本 益 ビ ノ ツ 一 |                  |          |              |       |                           |                                                                                                    |

INFORMATION TECHNOLOGY CENTER, THE UNIVERSITY OF TOKYO

Zoomでヘルプを求める

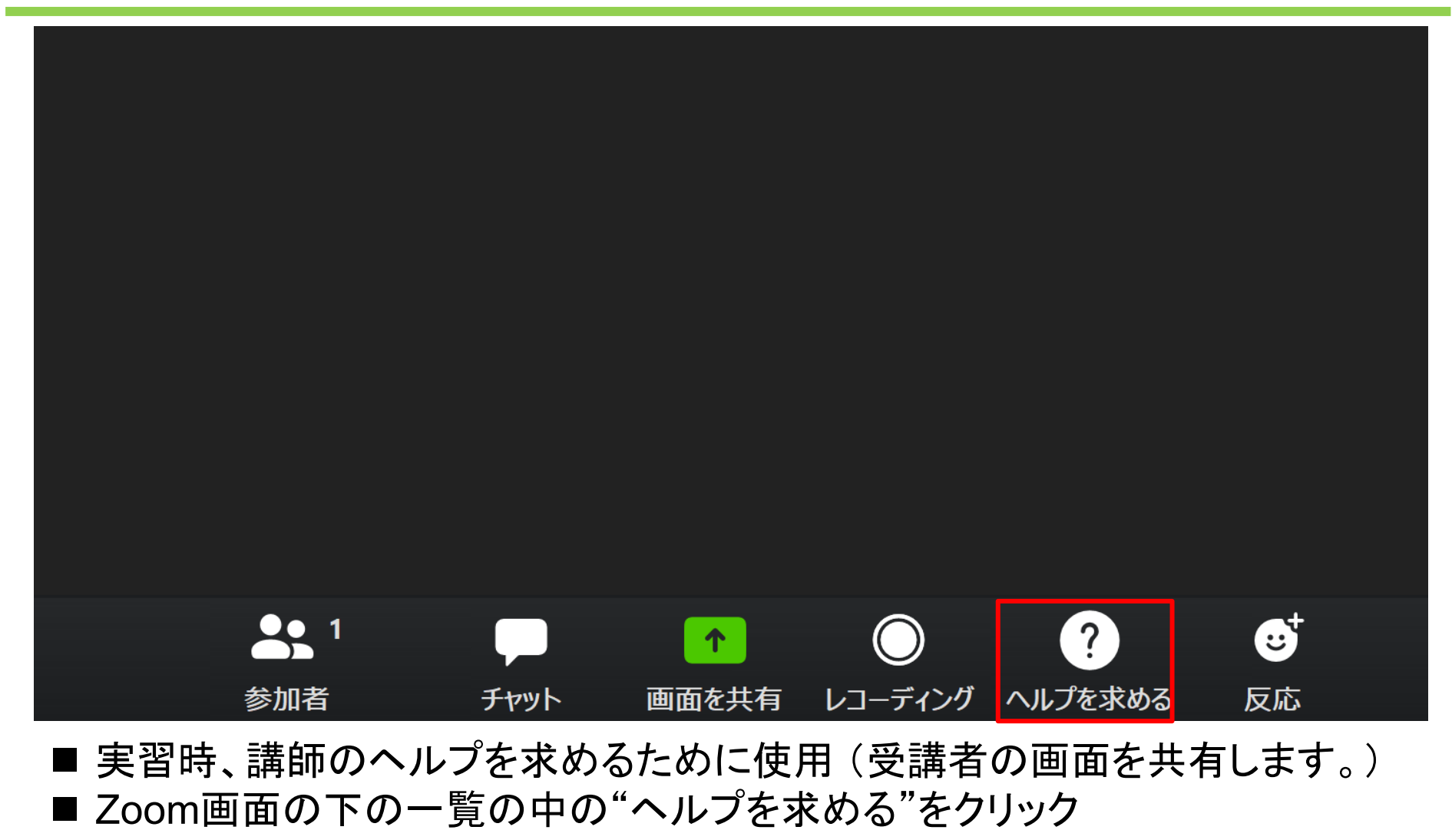

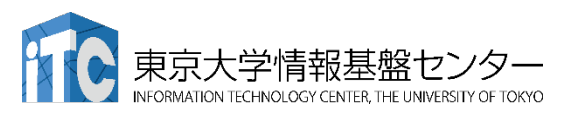

ブレークアウトルーム待機中

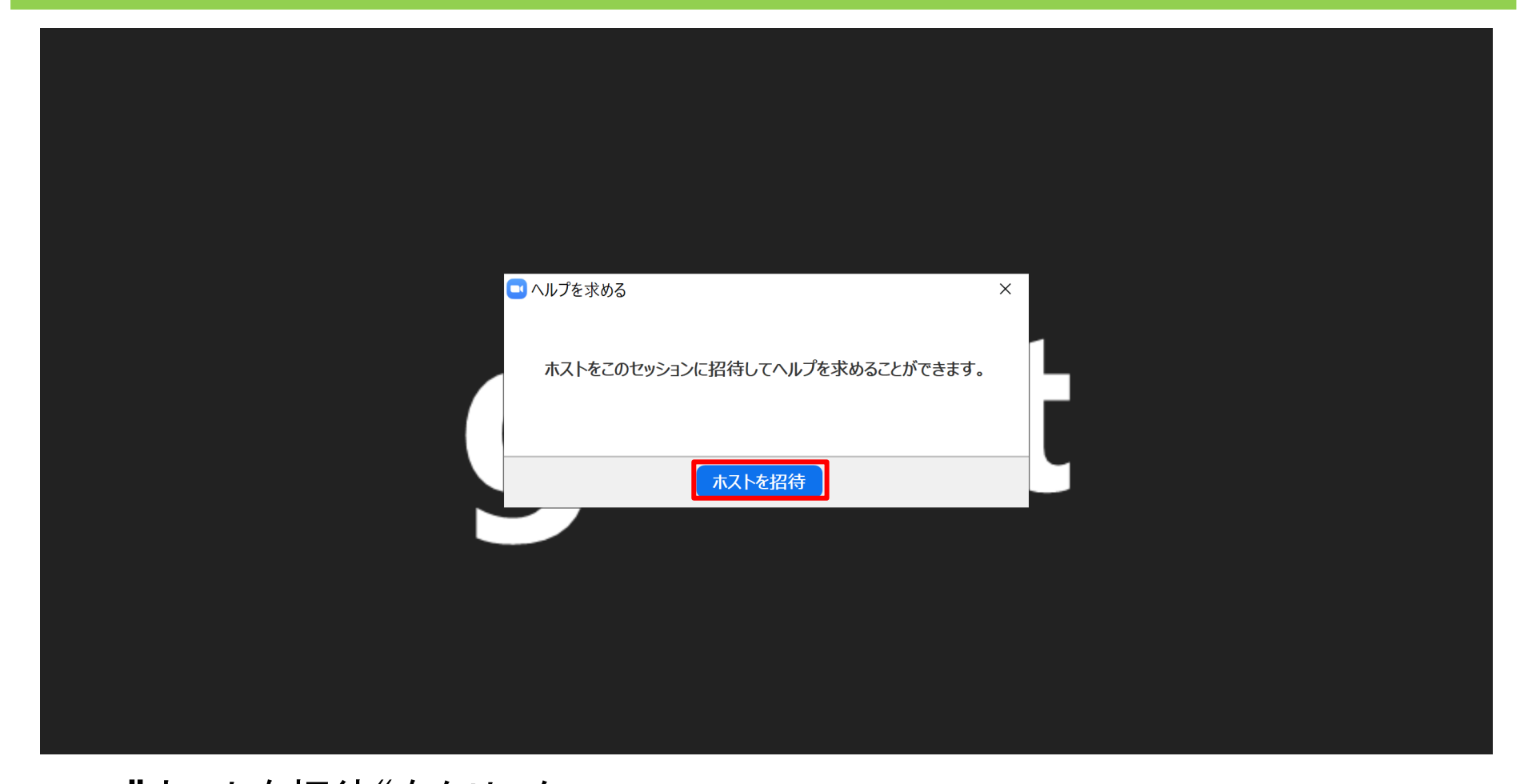

『ホストを招待"をクリック
 ホストの承認待ちに移行
 注: すぐにブレイクアウトルームには入りません。(他の受講者のヘルプ中)
 東京大学情報基盤センター
 INFORMATION TECHNOLOGY CENTER, THE UNIVERSITY OF TOKYO

ブレイクアウトルーム

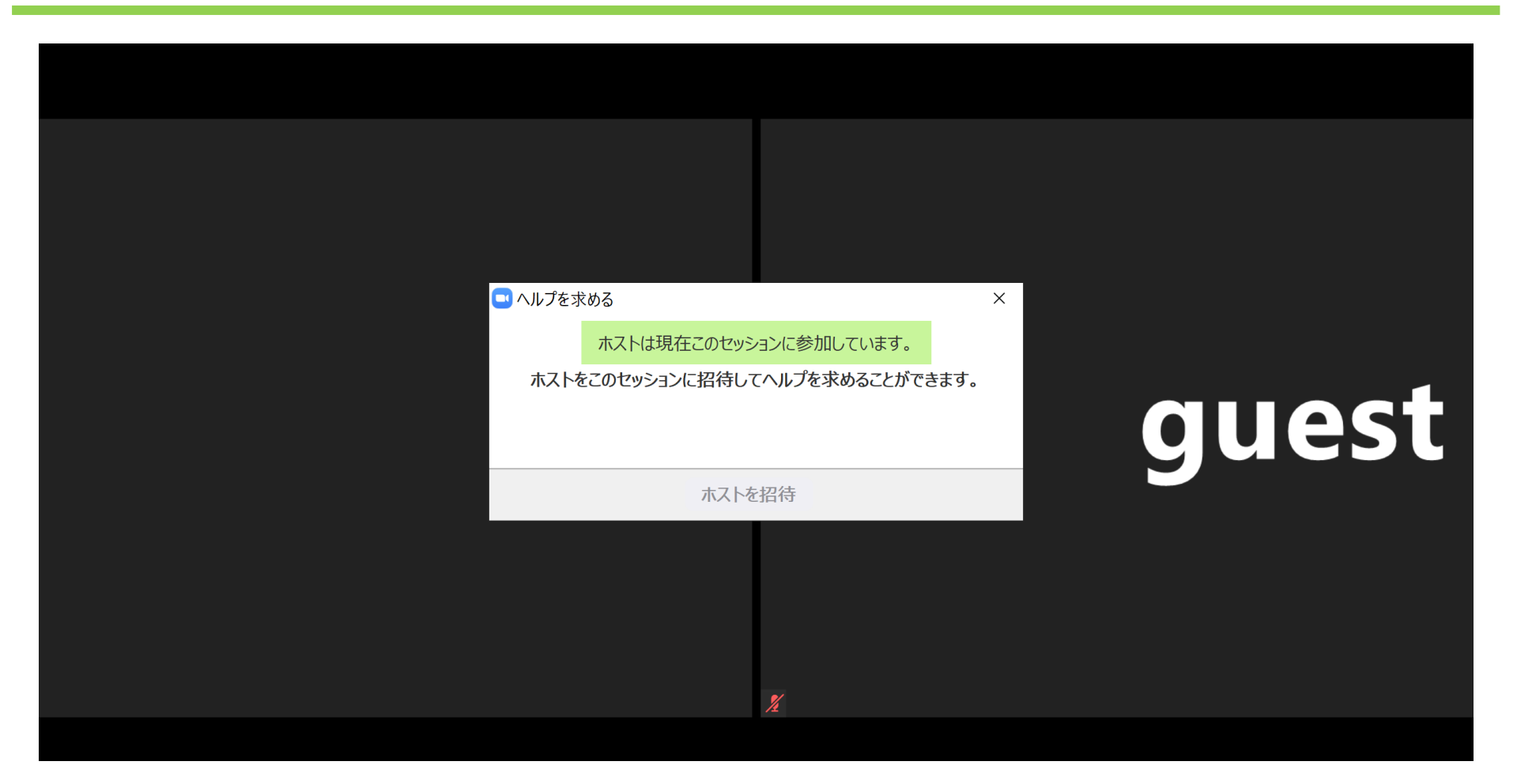

#### ■ この状態なら講師と会話可能

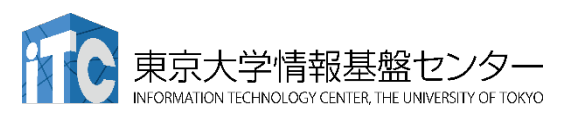

# ブレークアウトルームからの退出

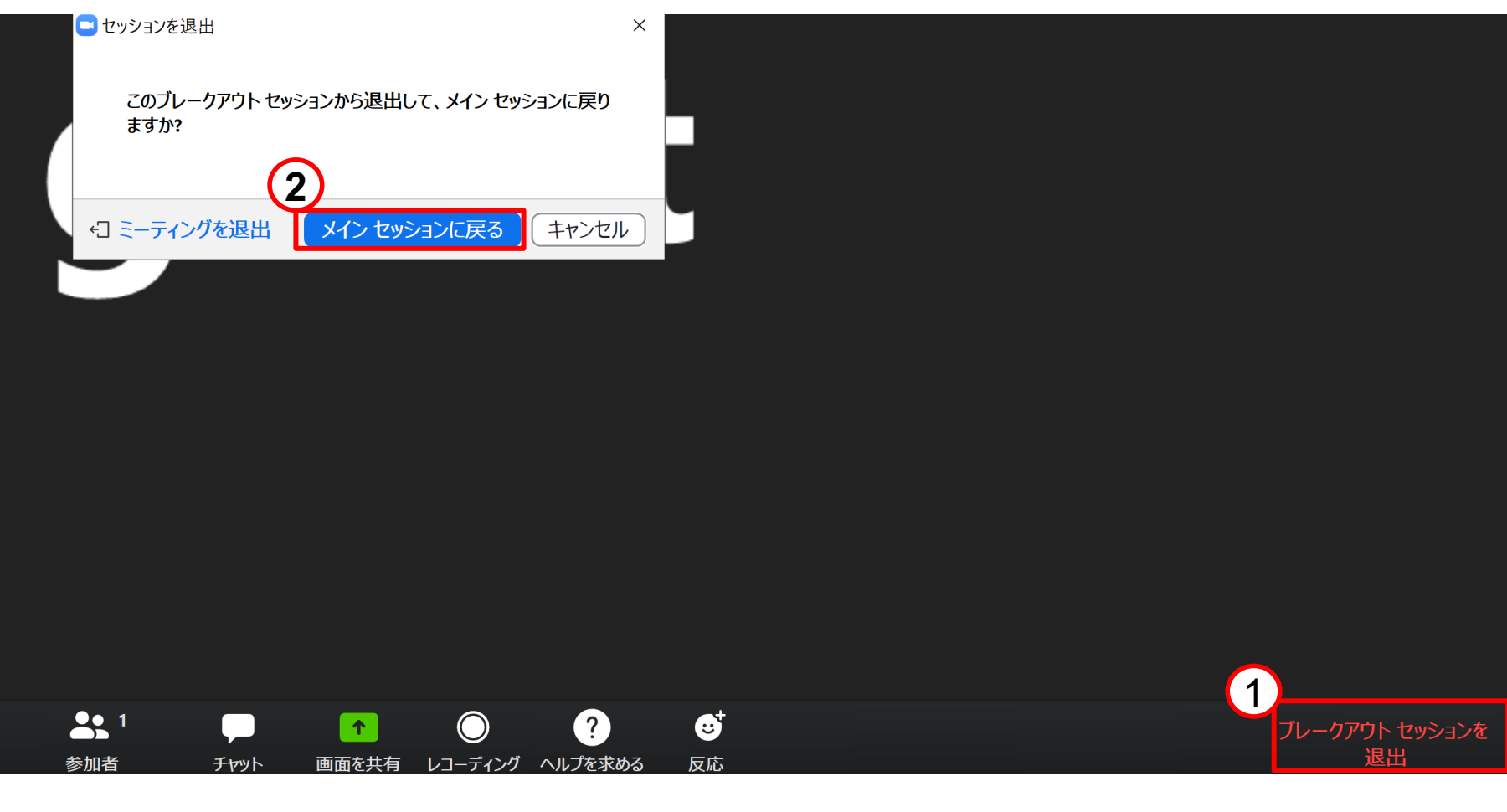

# ■ 一定時間経過後に自動的に退出します。 ■ 任意に退出したい場合の手順になります。

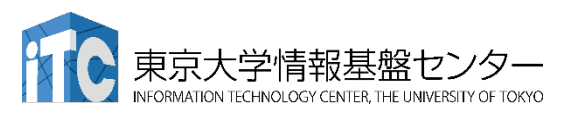

## Slackの使い方

## 質問にはSlackもご利用ください。

|                                        | (2) 第138回講習会 - 東京大学情報基盤センター 内を検索する                                                                                                    |                                                                                                    |
|----------------------------------------|----------------------------------------------------------------------------------------------------|----------------------------------------------------------------------------------------------------|
| 第138回講習会 - 東京 \vee 🕜                   | <b>#スーパーコンピューター超入門</b> ☆<br>� 1   トピックを追加                                                                                                    | <b>1</b> 6 <b>2</b> <sub>+</sub> (j                                                                |
| ら すべての DM                              |                                                                                                    |                                                                                                    |
| : その他                                  | #スーパーコンピューター超入門                                                                                                    |                                                                                                    |
| <ul> <li>▼ チャンネル</li> <li>+</li> </ul> | 8月17日、 <mark>@Hayato SHIBA</mark> さんがこのチャンネルを作成しました。 <b>#スーパーコンピューター</b>                                                                                                    | <b>超入門</b> チャンネルをどんどん活用し                                                                           |
| # general                              | ていきましょう!                                                                                                    |                                                                                                    |
| # random                               | ⊘ 説明を追加する 🔗 アプリを追加する 🗛 メンバーを追加する                                                                                                    |                                                                                                    |
|                                        | 88178(8) ×                                                                                                    |                                                                                                    |
| ▼ ダイレクトメッセージ +                         |                                                                                                    |                                                                                                    |
|                                        | Rayato Shiba 10:33<br>他 11 人のメンバーと一緒に、#スーパーコンピューター超入門に参加しました。                                                                                                    |                                                                                                    |
|                                        |                                                                                                    |                                                                                                    |
|                                        | tt t                                                                                                    |                                                                                                    |
| (質問ナヤンネル)                              | をクリック<br>「「しょした<br>「「しょした<br>「「しょした<br>「「しょした 」 「「しょした 」 「「しょした 」 「「しょした 」 」 「「しょした 」 」 「「しょした 」 」 「「しょした 」 」 」 「「しょした 」 」 」 」 」 」 」 」 」 」 」 」 」 」 」 」 」 」 」                                                                                                    |                                                                                                    |
|                                        | Hayato SHIBA 14:45<br>皆様:情報基盤センター第138回講習会「スーパーコンピューター超入門」の担当講師です。質問をこちらの <del>7</del>                                                                                                    | チャンネルに投稿していただけましたら、お返                                                                              |
|                                        | <ul> <li>Hayato SHIBA 26.00 と) 留めじまじた</li> <li>Hayato SHIBA 14:45</li> <li>皆様:情報基盤センター第138回講習会「スーパーコンピューター超入門」の担当講師です。質問をこちらのヲ<br/>事します。Slack の表示名を実名にされたくないかたは、「プロフィール &gt; プロフィールを編集」のところかり<br/>ザー名に変更してください。</li> </ul>                                                                                                    | <b>チャンネルに投稿していただけましたら、お返</b><br>ら氏名、表示名の双方を t00XYZの形式のユー                                           |
|                                        | <ul> <li>Hayato SHIBA 2んがと 2 留めじまじた</li> <li>Hayato SHIBA 14:45</li> <li>皆様: 情報基盤センター 第138回講習会「スーパーコンピューター超入門」の担当講師です。質問をこちらの予<br/>事します。Slack の表示名を実名にされたくないかたは、「プロフィール &gt; プロフィールを編集」のところから<br/>ザー名に変更してください。</li> <li>なお、明日 (9/15) 日に、予習のための講義資料をホームページにアップロードしますので、完了次第、本チー</li> </ul>                                                                      | <b>チャンネルに投稿していただけましたら、お返</b><br>ら氏名、表示名の双方を t00XYZの形式のユー<br>ャンネルにて案内いたします。                         |
|                                        | <ul> <li>Hayato SHIBA 26.00 と 9 80 じょじた</li> <li>Hayato SHIBA 14:45</li> <li>皆様:情報基盤センター第138回講習会「スーパーコンピューター超入門」の担当講師です。質問をこちらの予<br/>事します。Slack の表示名を実名にされたくないかたは、「プロフィール &gt; プロフィールを編集」のところから<br/>ザー名に変更してください。</li> <li>なお、明日 (9/15) 日に、予習のための講義資料をホームページにアップロードしますので、完了次第、本チー</li> </ul>                                                                    | <b>チャンネルに投稿していただけましたら、お返</b><br>ら氏名、表示名の双方を t00XYZの形式のユー<br>ャンネルにて案内いたします。                         |
|                                        | <ul> <li>Hayato SHIBA 14:45</li> <li></li></ul>                                                                                                    | <b>チャンネルに投稿していただけましたら、お返</b><br>ら氏名、表示名の双方を t00XYZの形式のユー<br>ャンネルにて案内いたします。                         |
|                                        | <ul> <li>Hayato SHIBA 14:45</li> <li>Hayato SHIBA 14:45</li> <li>皆様: 信頼基盤センター 第138回講習会「スーパーコンピューター超入門」の担当講師です。質問をこちらの予<br/>事します。Slack の表示名を実名にされたくないかたは、「プロフィール &gt; プロフィールを編集」のところから<br/>ザー名に変更してください。</li> <li>なお、明日 (9/15) 日に、予習のための講義資料をホームページにアップロードしますので、完了次第、本チ・</li> </ul>                                                                              | テ <b>ャンネルに投稿していただけましたら、お返</b><br>ら氏名、表示名の双方を t00XYZの形式のユー<br>ャンネルにて案内いたします。                        |
|                                        | Hayato SHIBA 36/00 F2 (abolisit)         Hayato SHIBA 14:45         管様:情報基盤センター第138回講習会「スーパーコンピューター超入門」の担当講師です。質問をこちらのチ<br>事します。Stack の表示名を実名にされたくないかたは、「プロフィール > プロフィールを編集」のところから<br>ザー名に変更してください。         なお、明日 (9/15) 日に、予習のための講義資料をホームページにアップロードしますので、完了次第、本チャ         #スーパーコンピューター超入門へのメッセージ         ダ       B       I       会・ゆ       愛 1目 1目 日 日       当 | <b>チャンネルに投稿していただけましたら、お返</b><br>6氏名、表示名の双方を tOOXYZの形式のユー<br>ャンネルにて案内いたします。<br>Aa @ ② <b>@ &gt;</b> |
|                                        | Hayato SHIBA 14:45         皆様:情報基盤センター第138回講習会「スーパーコンピューター超入門」の担当講師です。質問をこちらの予<br>事します。Slack の表示名を実名にされたくないかたは、「プロフィール > プロフィールを編集」のところから<br>ザー名に変更してください。<br>なお、明日 (9/15) 日に、予習のための講義資料をホームページにアップロードしますので、完了次第、本チ・         #スーパーコンピューター超入門 へのメッセージ         Ø       B       I       毎       ゆ       Ø       IE       IE       四                                | <b>チャンネルに投稿していただけましたら、お返</b><br>ら氏名、表示名の双方を tOOXYZの形式のユー<br>マンネルにて案内いたします。<br>Aa @ ③ <b>@ &gt;</b> |

15

## Slackでの名前の変え方 1/2

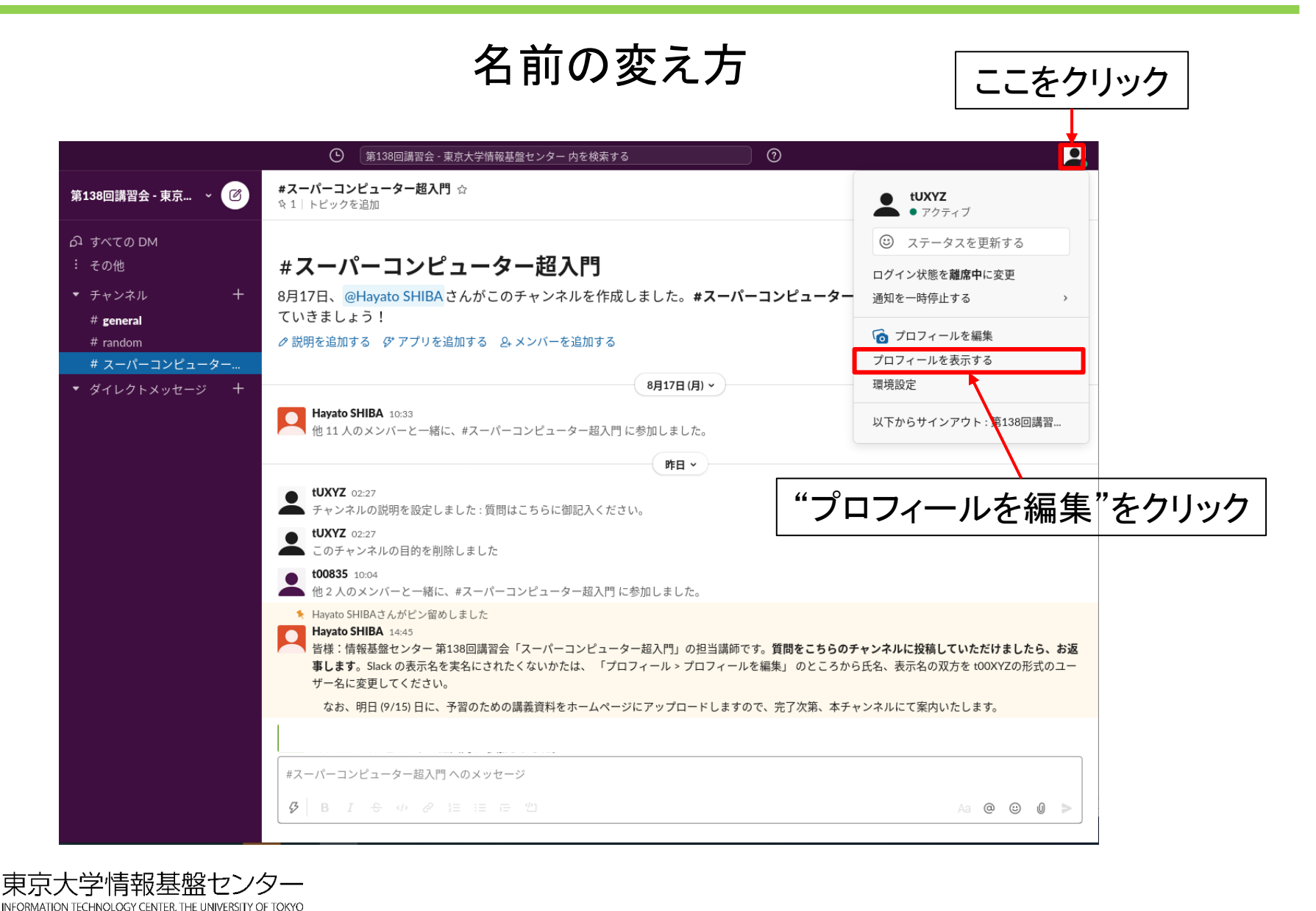

# Slackでの名前の変え方 2/2

#### 名前の変え方

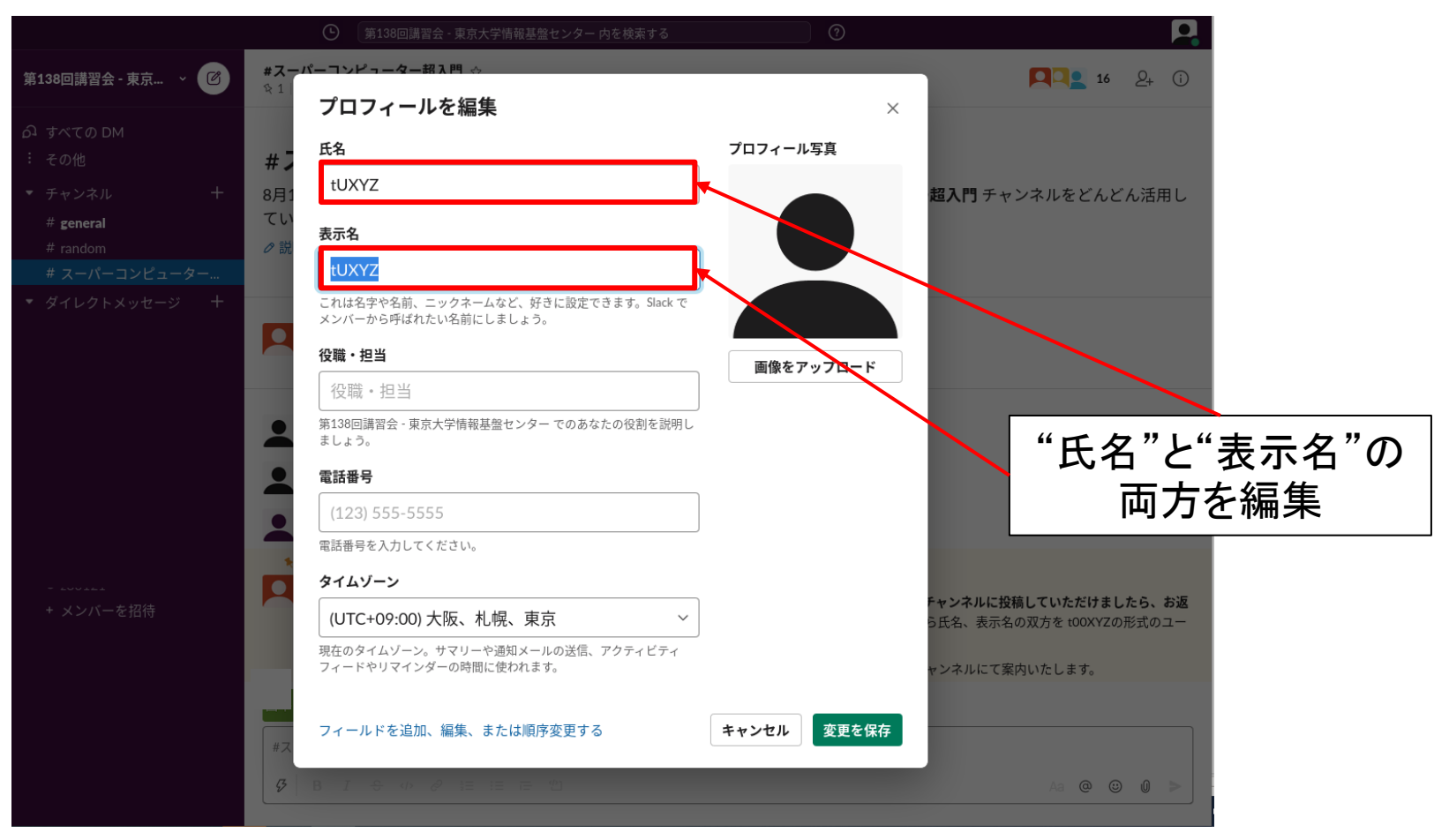

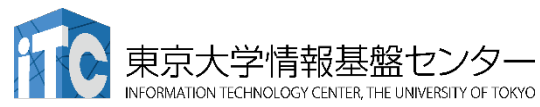

# 本講習会の内容

# 注意事項 本講習会での質問の仕方、ZoomおよびSlackの使い方 スパコンの特徴、スパコンでできること。 スパコンの使い方(座学) SSH、Linux、CLI、モジュール、ジョブスケジューラ

5. 実習

スパコンへのログイン
 プログラムのコンパイル、実行
 並列プログラムのコンパイル、実行
 結果のファイル転送

## 6. スパコンの利用申請

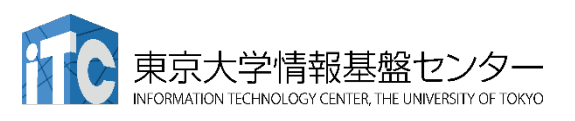

## スパコンとパソコンの違い

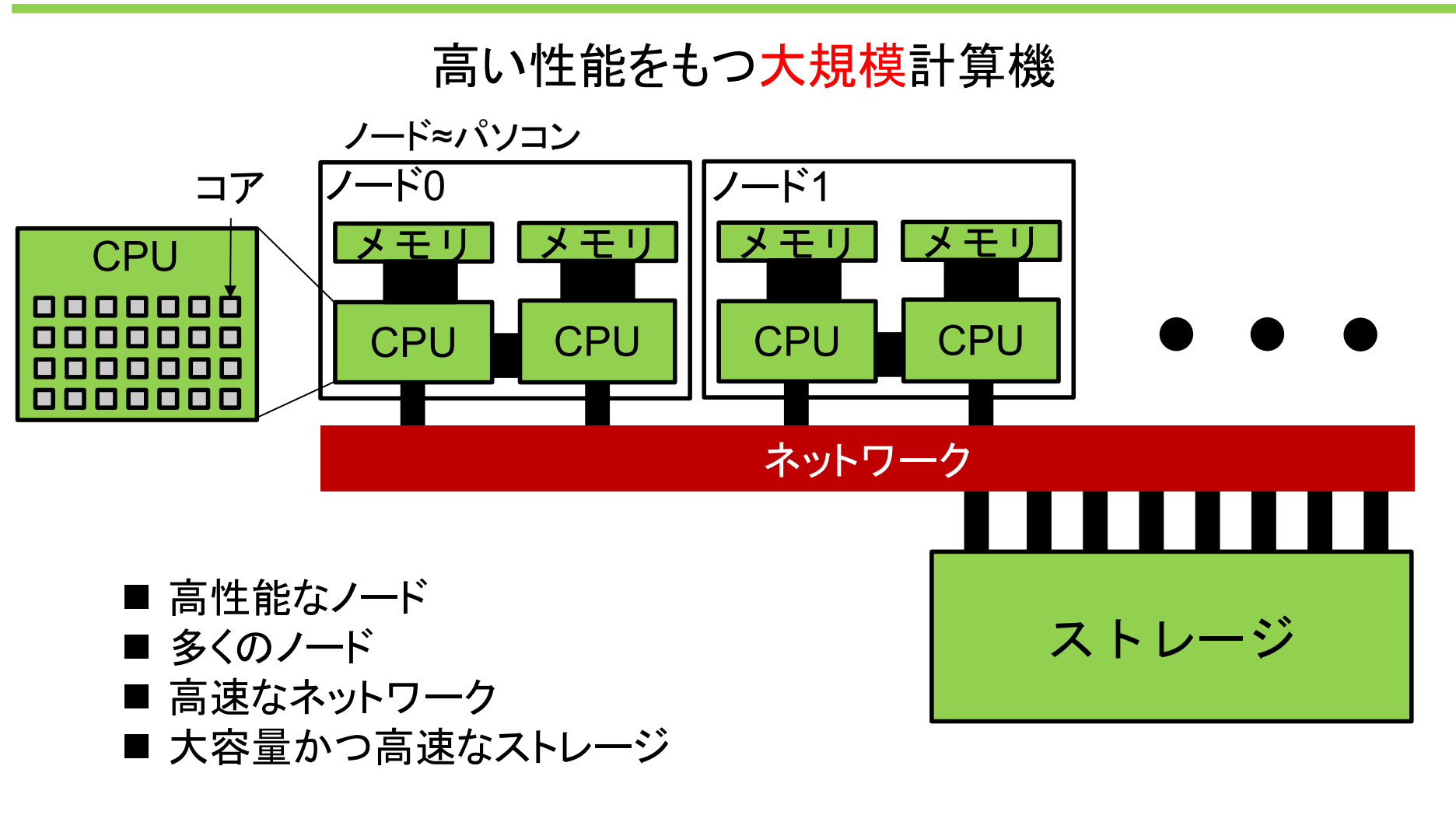

今回ご利用いただくOBCXを例に説明

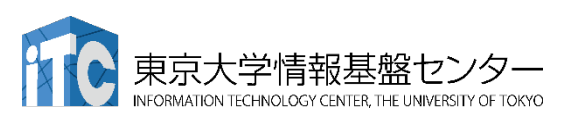

## ノードの違い

#### 基本的に、コア数が多く、メモリの転送速度が速い

|    |        |                | Mac<br>book | Mac<br>Pro | OBCX          |
|----|--------|----------------|-------------|------------|---------------|
|    |        | コア数            | 8           | 28         | 56<br>(2ソケット) |
|    | CPU    | 周波数 [GHz]      | 2.3         | 2.5        | 2.7           |
|    |        | 理論演算性能[TFlops] | 0.59        | 2.24       | 4.84          |
|    |        | 容量 [GByte]     | 16          | 1500       | 192           |
| -Ľ | wemory | 転送速度 [GByte/秒] | 42.6        | 140.8      | 281.6         |

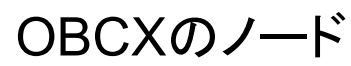

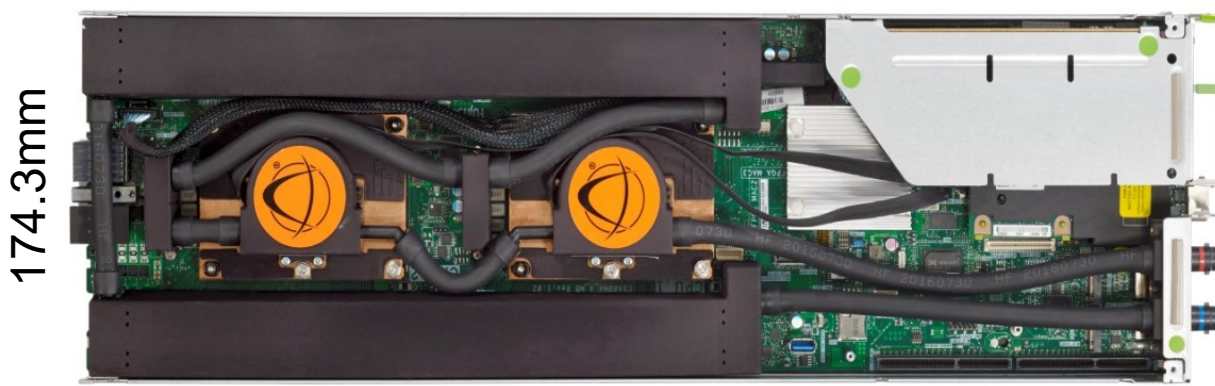

ものによってはGPU付き

数字が大きいほど良い。

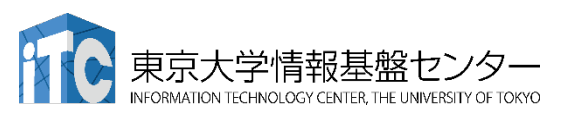

580mm

FUĴÎTSU

21

## 数(ノード数)の違い

## たくさんのパソコンを並列に使用する スパコンが大規模といわれる所以

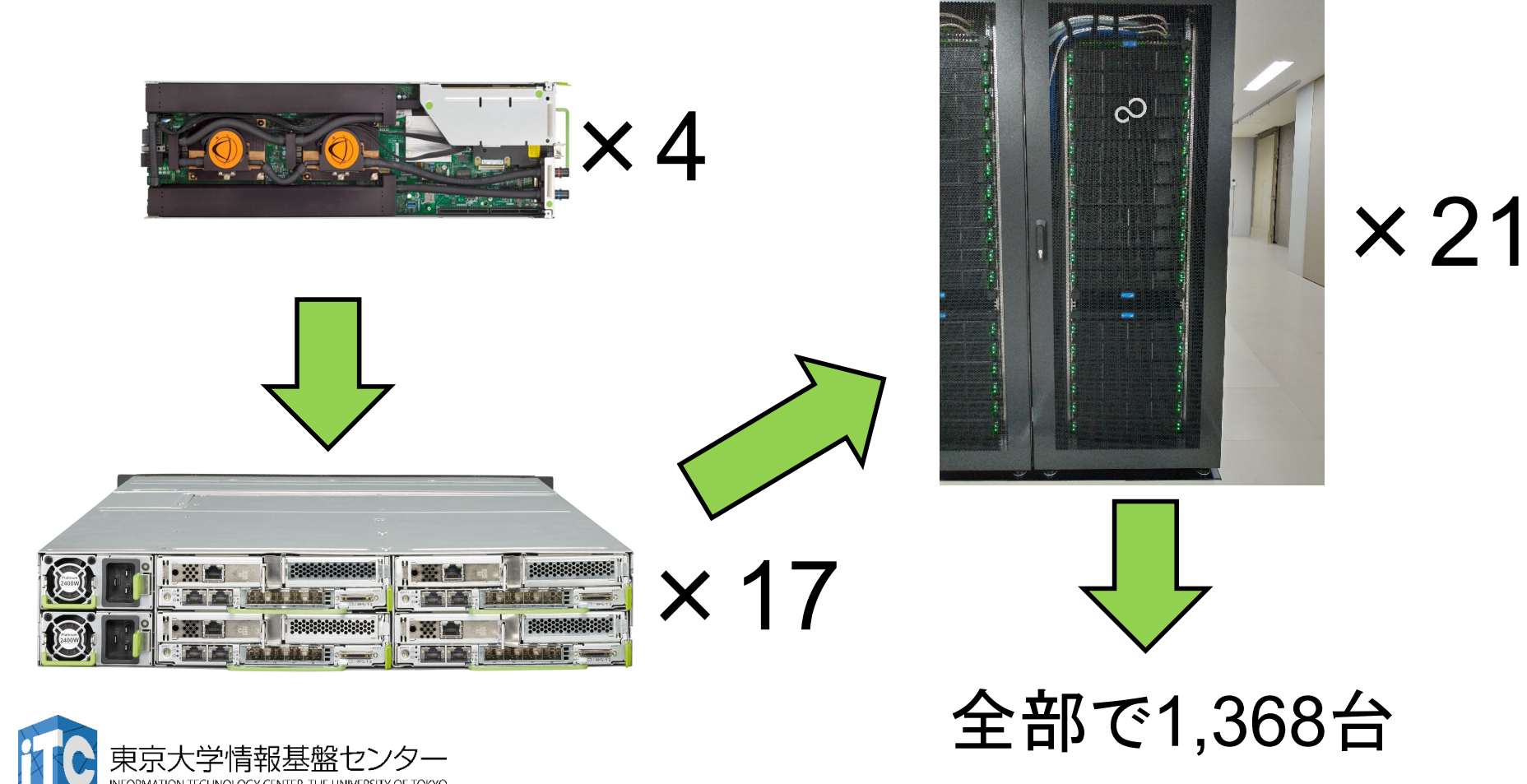

ネットワークの違い

#### ノード数が多い(1,368)ため、ネットワークは非常に高速

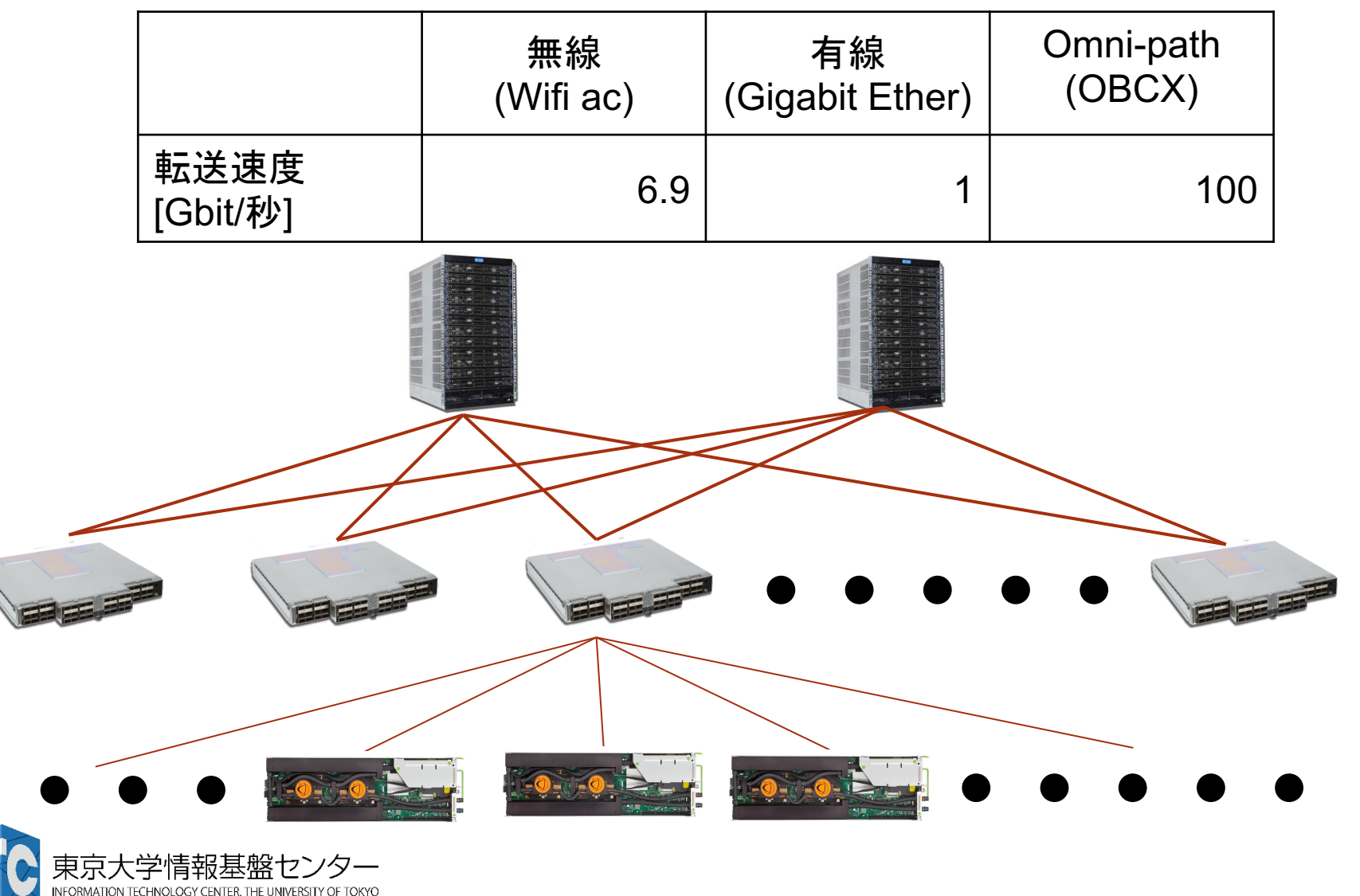

# ストレージの違い

## 全体からのアクセスに対応するため、大容量かつ高速

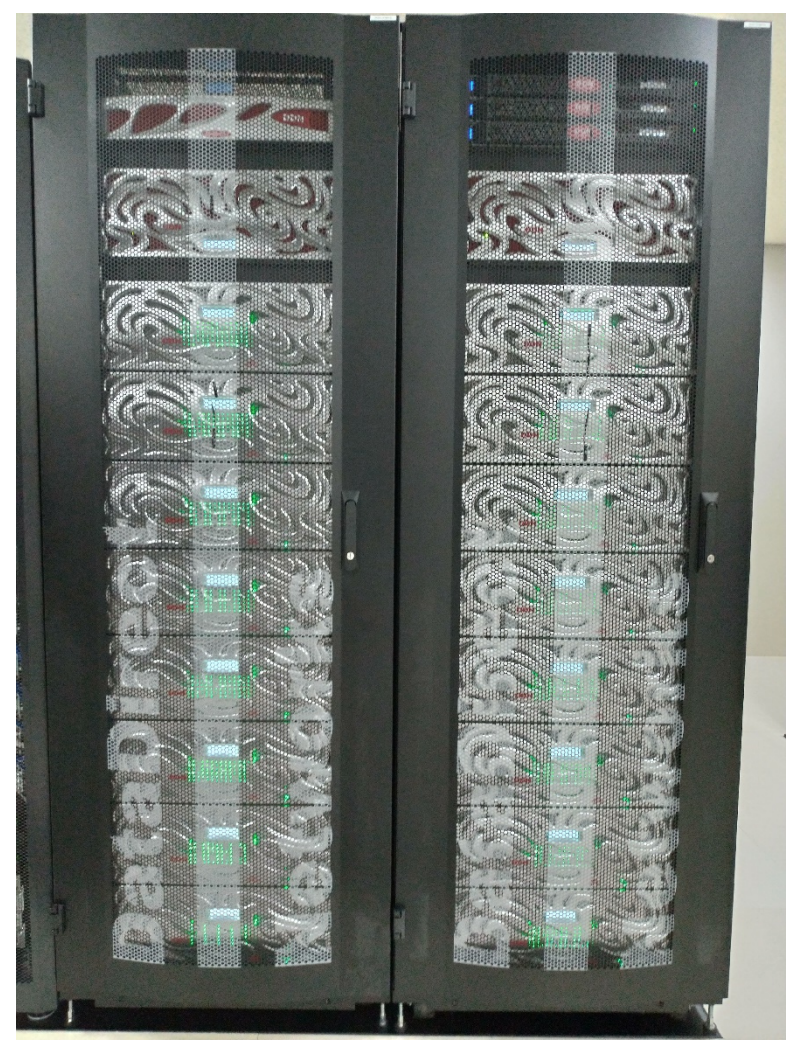

OBCXのストレージ(Luster)の仕様

- 容量:12.4PByte (12400TByte)
- 構成:HDD 1,360本
- 転送速度: 193.9GByte/秒

HDD,SSDの転送速度は HDD:0.1~0.2GByte/秒 SSD:4~5GByte/秒 <sup>\*2020年9月現在</sup>

## スパコンを効率的に使うためには

目的とスパコンの構成を把握し、適切な最適化を考える。

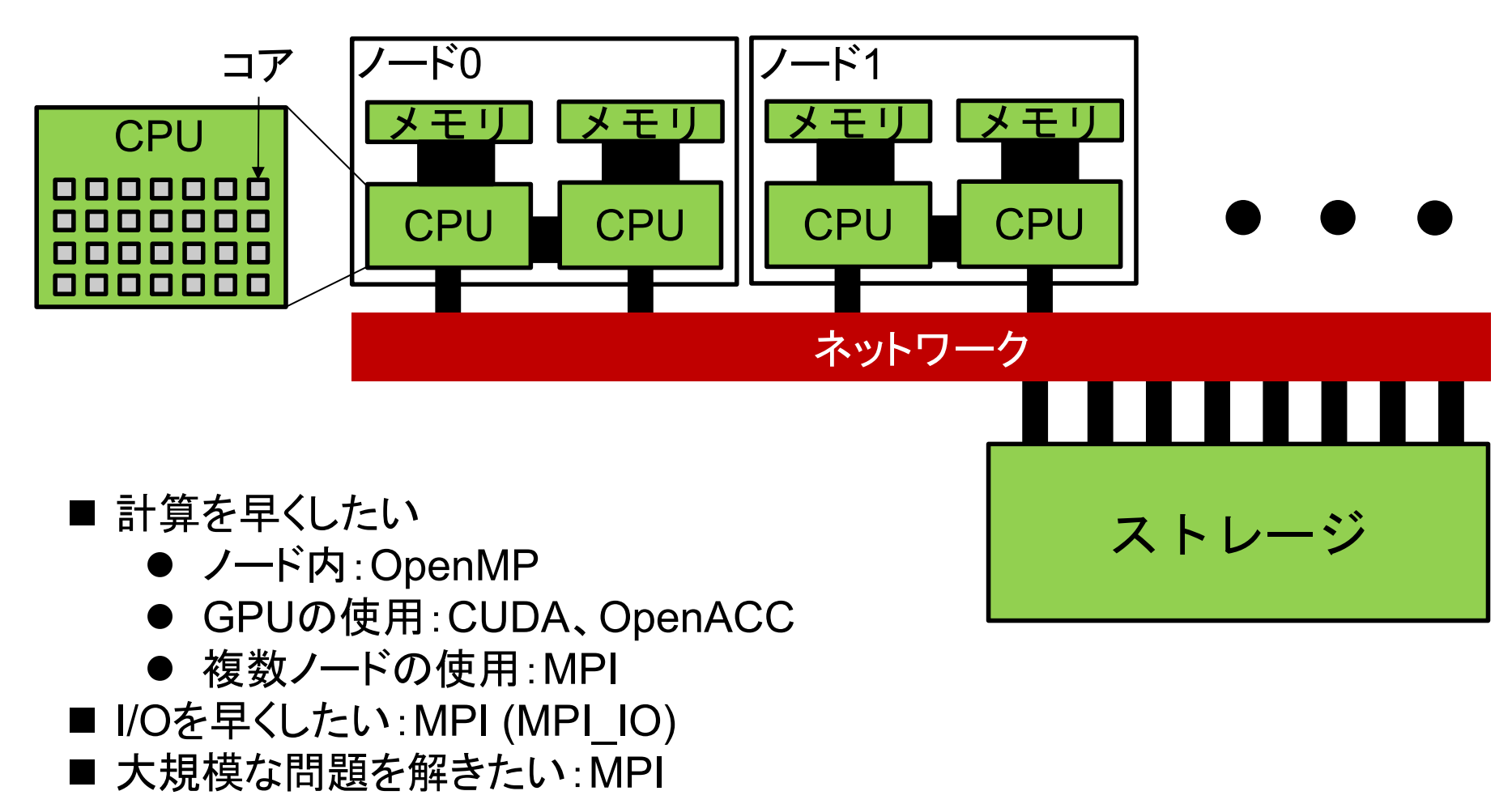

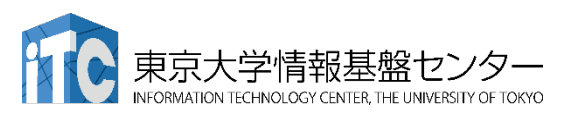

## OBCX ハードウェア仕様

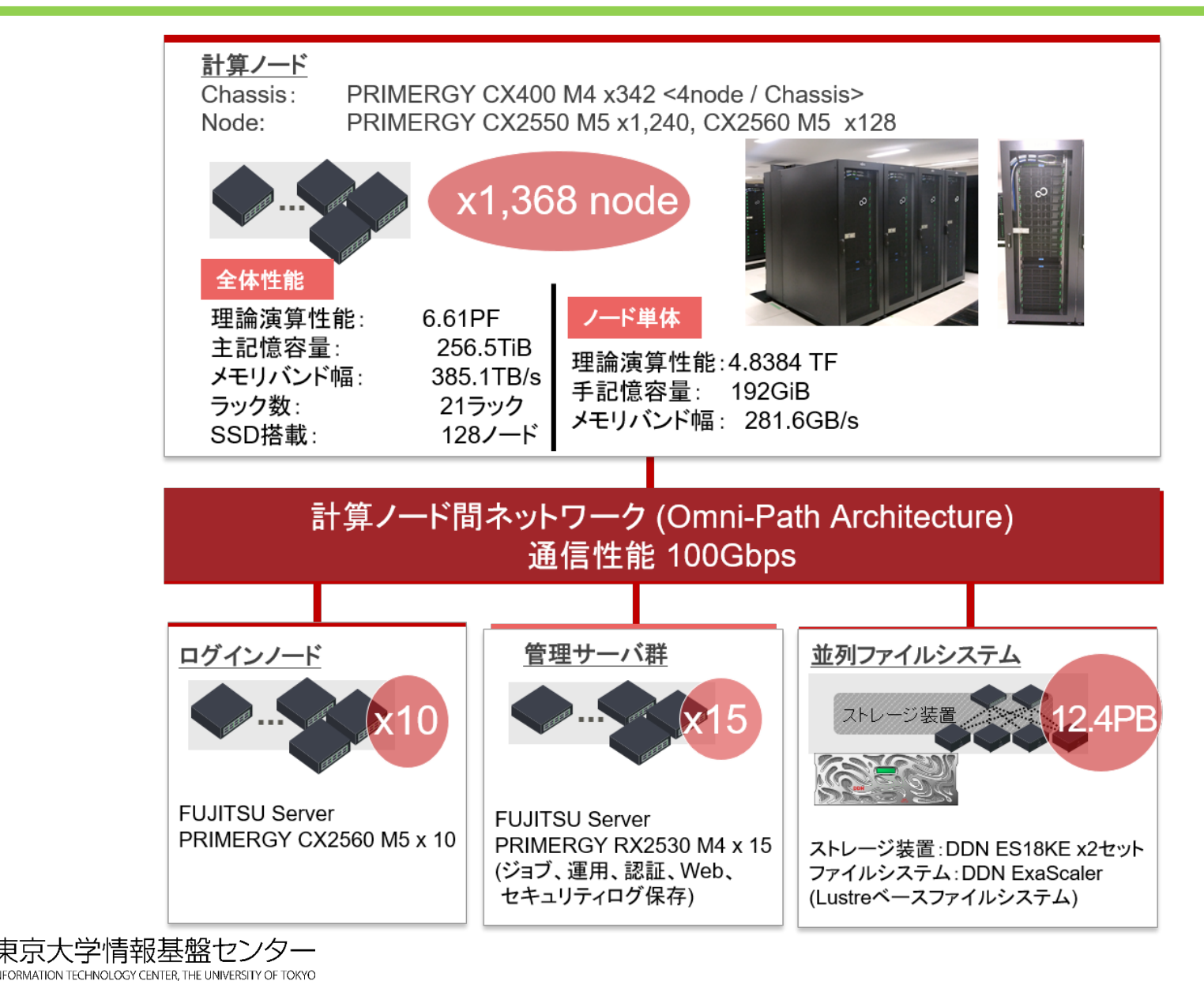

#### 目的に応じて受講をご検討ください。

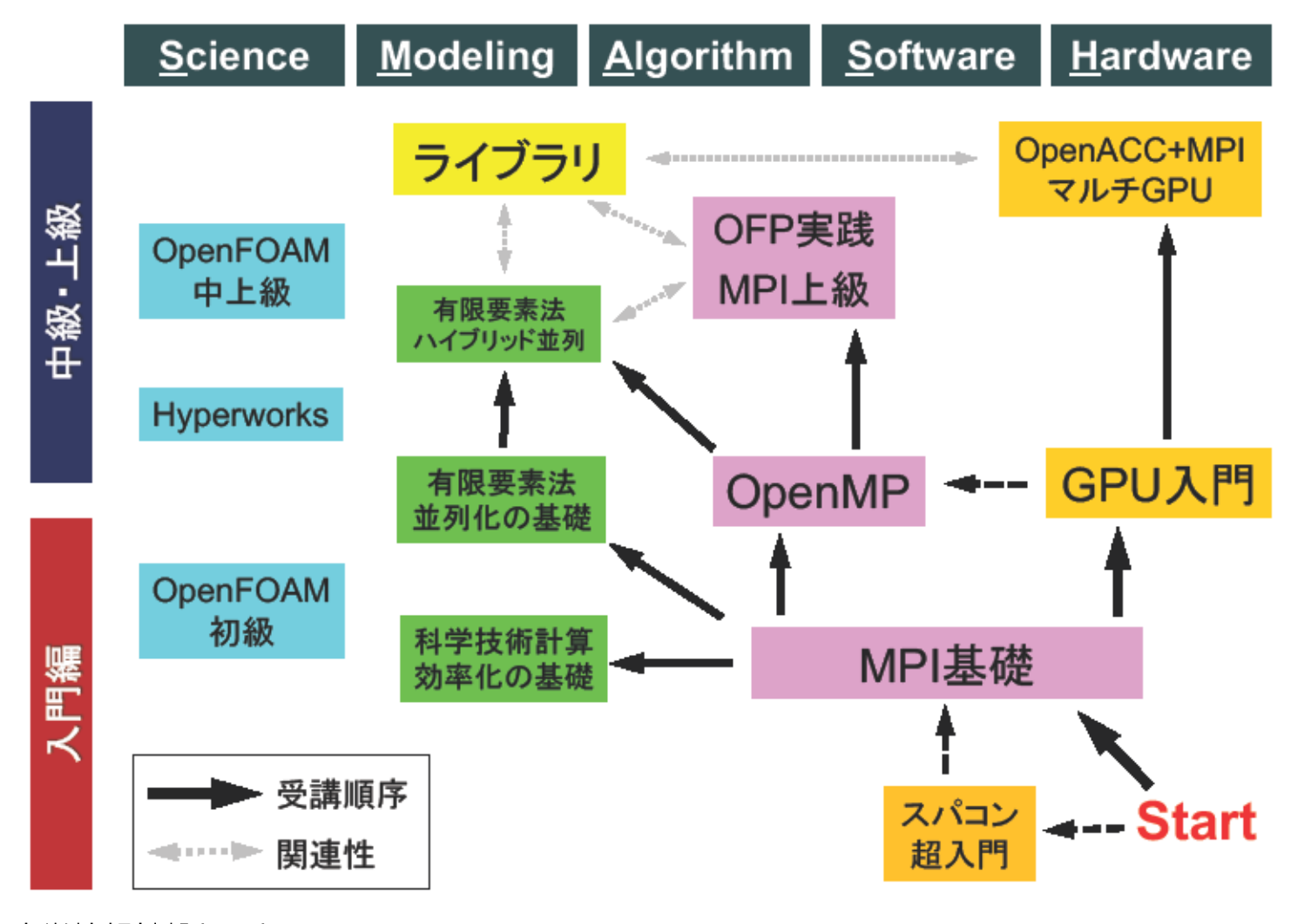

東京大学情報基盤センター INFORMATION TECHNOLOGY CENTER, THE UNIVERSITY OF TOKYO

#### ノード内並列(OpenMP)に関する講習会

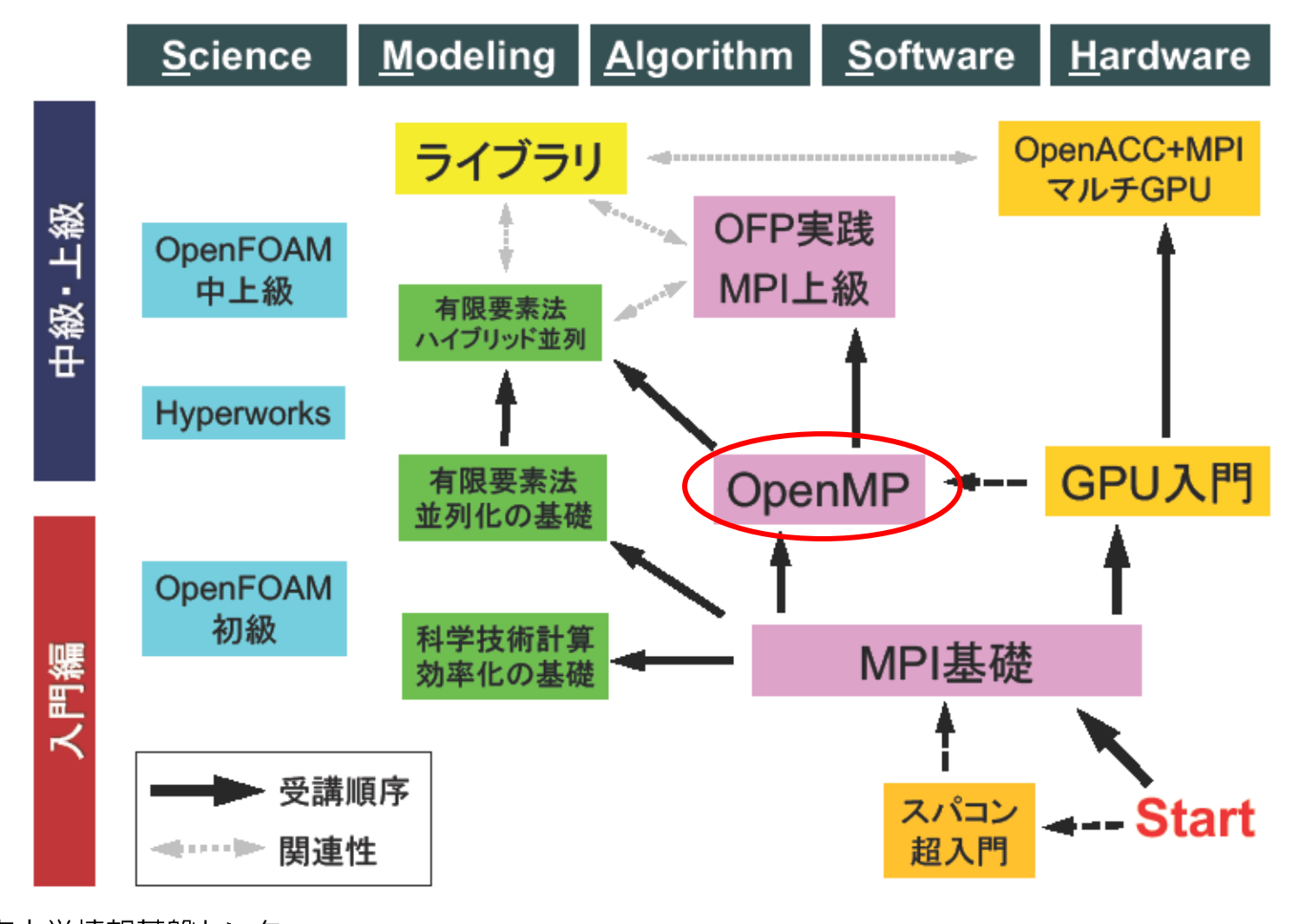

東京大学情報基盤センター INFORMATION TECHNOLOGY CENTER, THE UNIVERSITY OF TOKYO

### GPUを使用する講習会

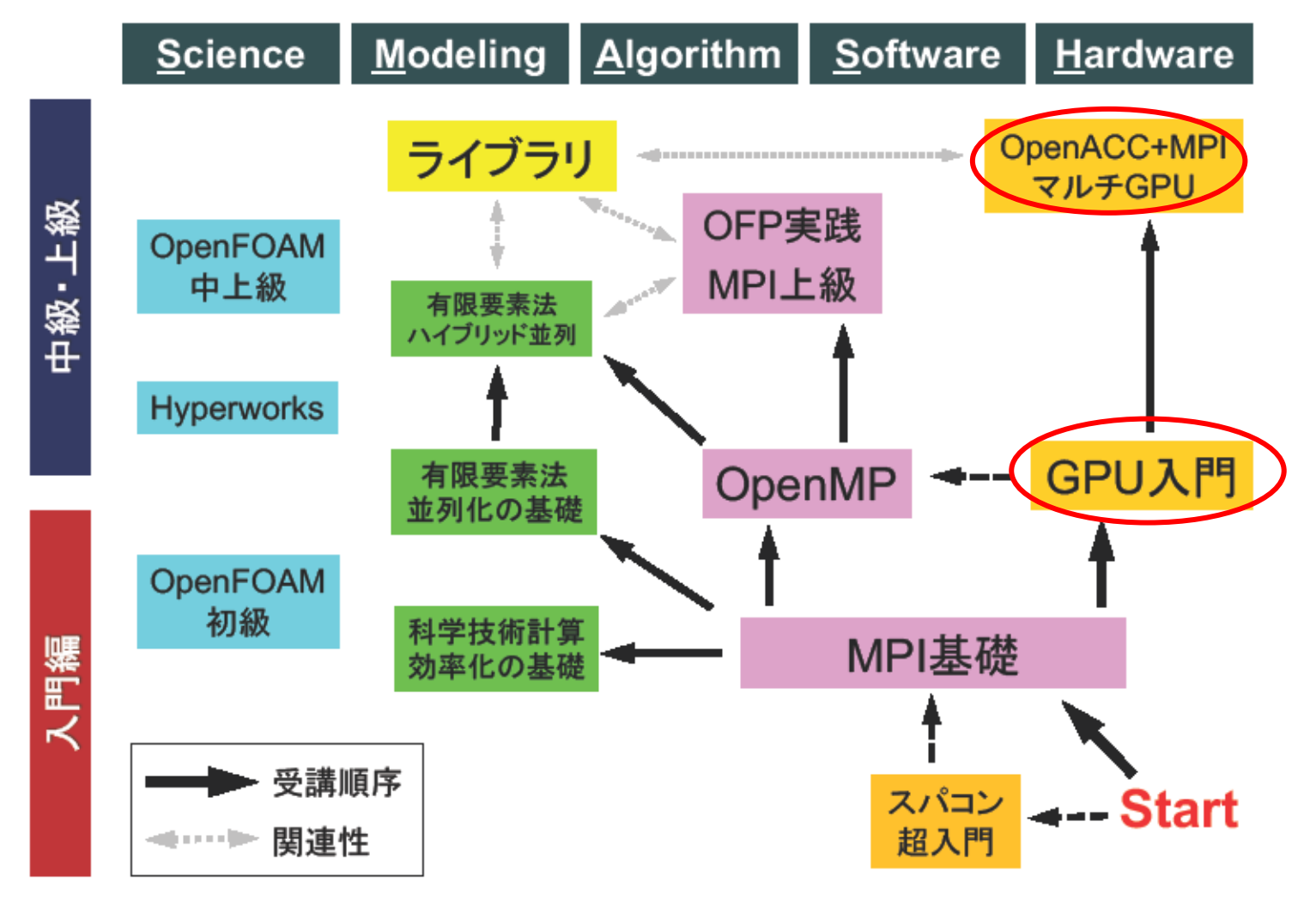

東京大学情報基盤センター INFORMATION TECHNOLOGY CENTER, THE UNIVERSITY OF TOKYC

#### ノード間並列(MPI)に関する講習会

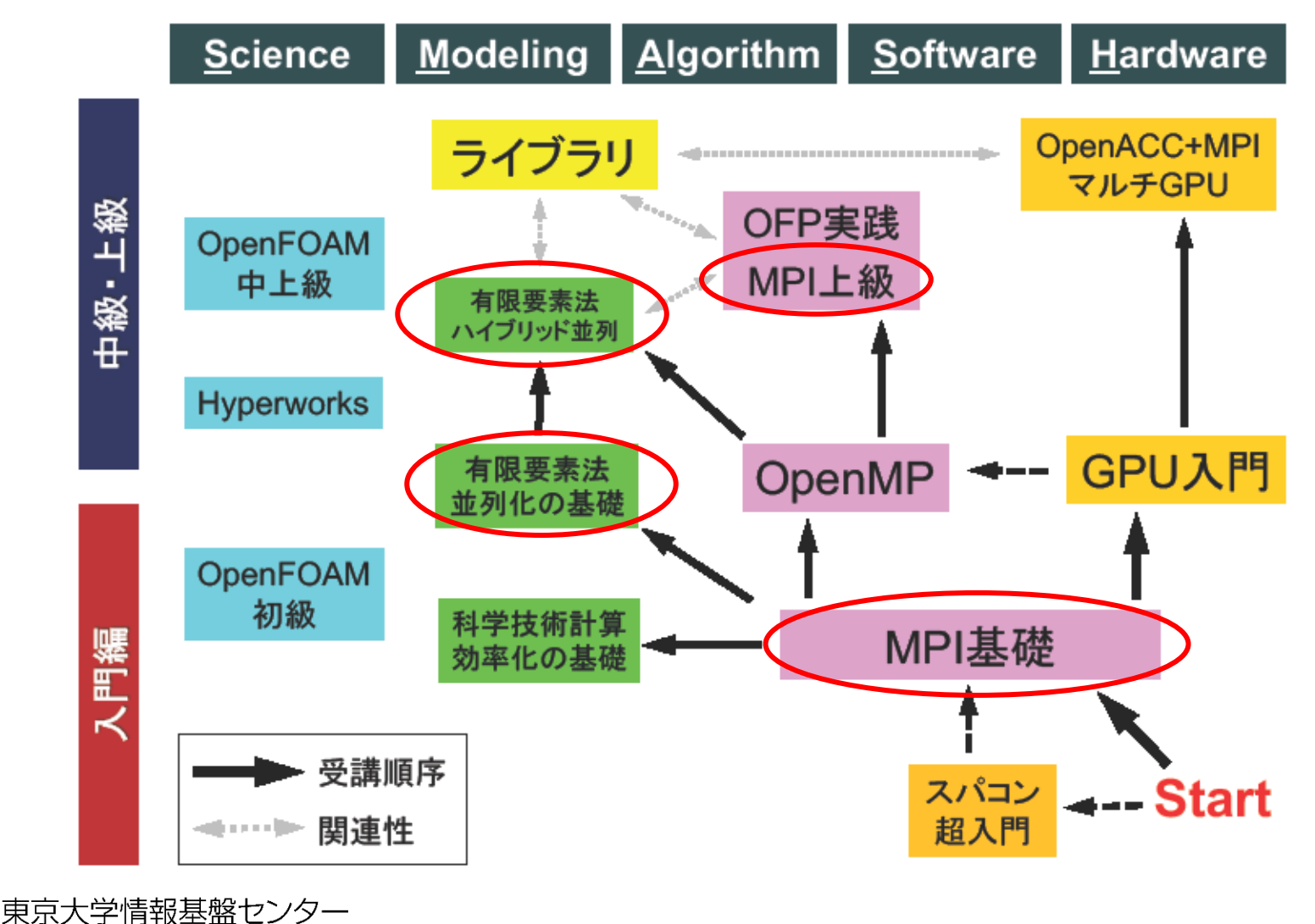

ORMATION TECHNOLOGY CENTER, THE UNIVERSITY OF TOKYO

29

#### I/Oの高速化(MPI)に関する講習会

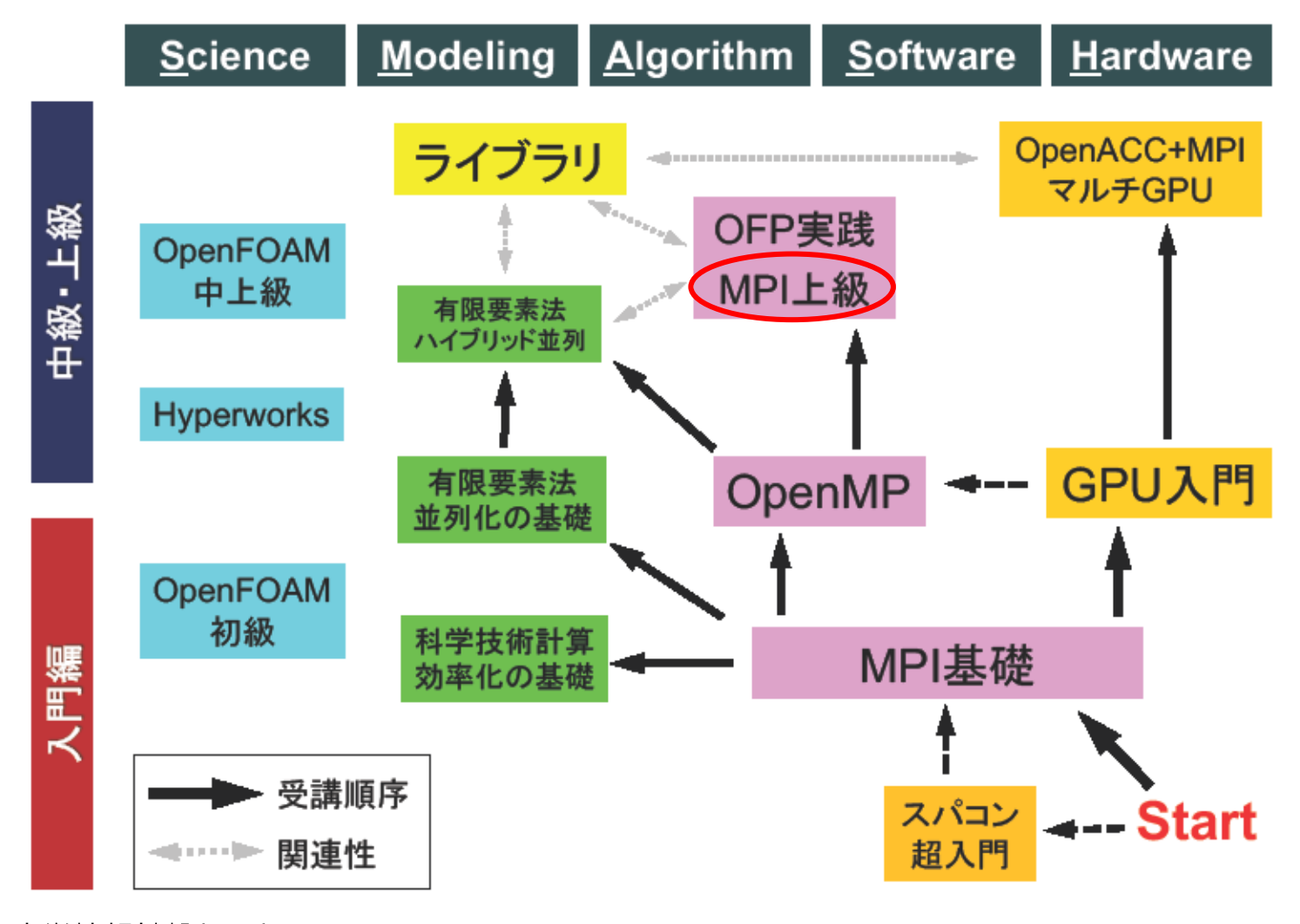

東京大学情報基盤センター INFORMATION TECHNOLOGY CENTER, THE UNIVERSITY OF TOKYO

ライブラリやツール、ソフトウェアの使用に関する講習会

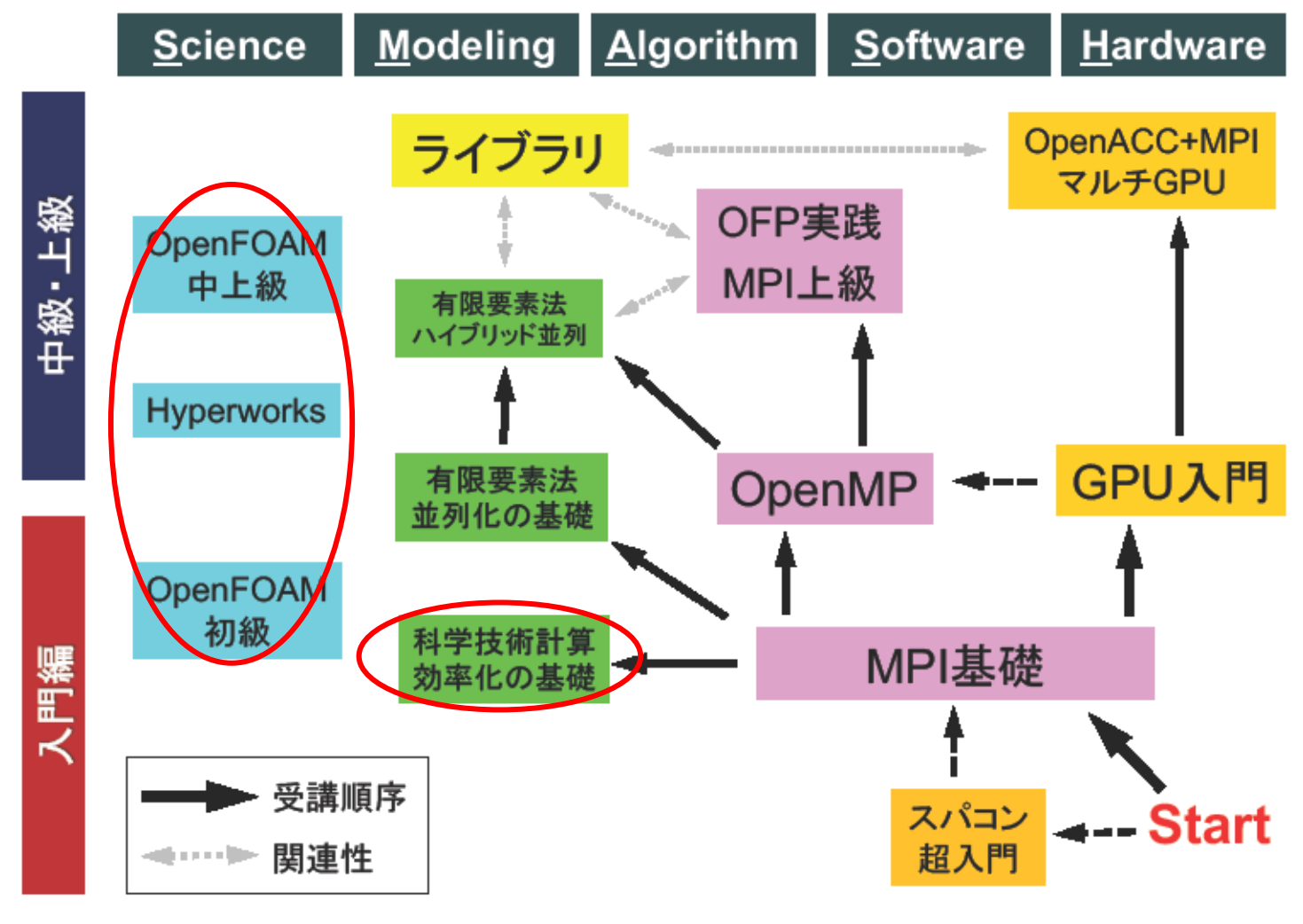

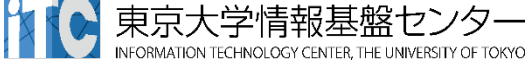

## 本講習会の内容

#### 1. 注意事項

2. 本講習会での質問の仕方、ZoomおよびSlackの使い方 3. スパコンの特徴、スパコンでできること。

#### 4. スパコンの使い方(座学)

■ SSH、Linux、CLI、モジュール、ジョブスケジューラ

#### 5. 実習

スパコンへのログイン
 プログラムのコンパイル、実行
 並列プログラムのコンパイル、実行
 結果のファイル転送

#### 6. スパコンの利用申請

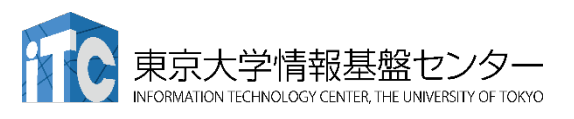

33

## スパコンの使い方

システムへのログイン、および必要な計算資源の要求が必要

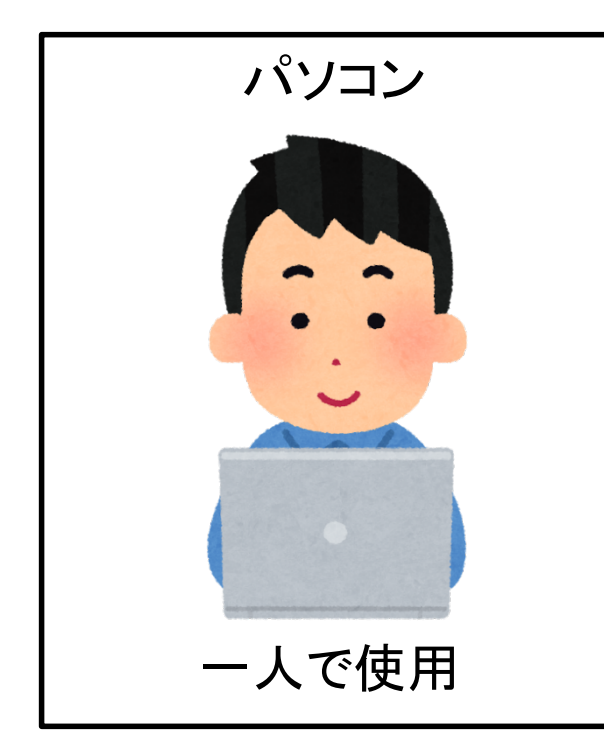

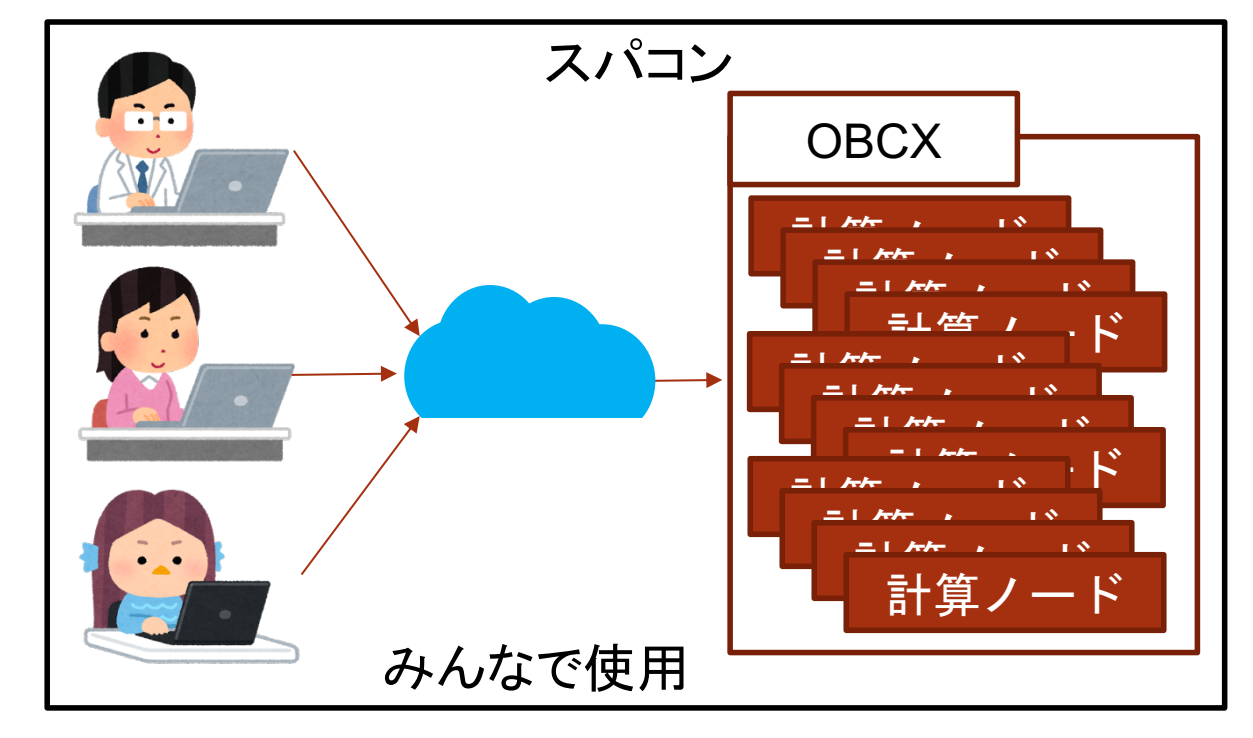

スパコンへのログイン
 コンパイル
 ジョブの投入
 結果の確認

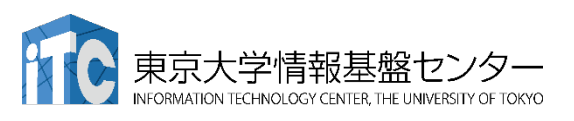

# ログインノードとは?

多くのユーザーで1つのシステムを使うためのノード SSH(Secure Shell)プロトコルを使用してログイン

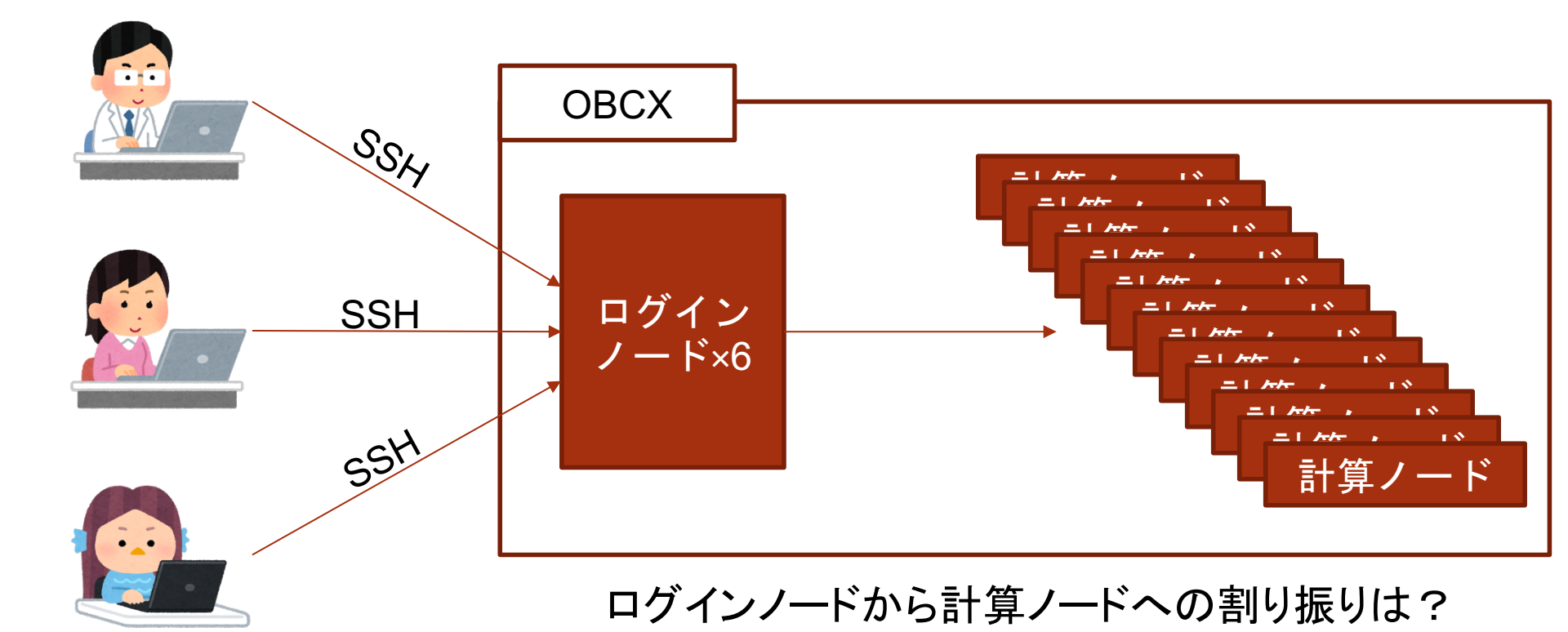

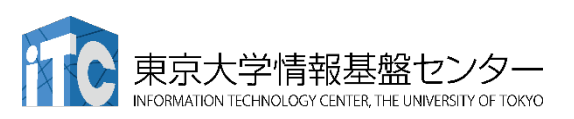

ジョブスケジューラ

#### ユーザーが要求するリソースを確保し、計算ノードを割り当てる機構

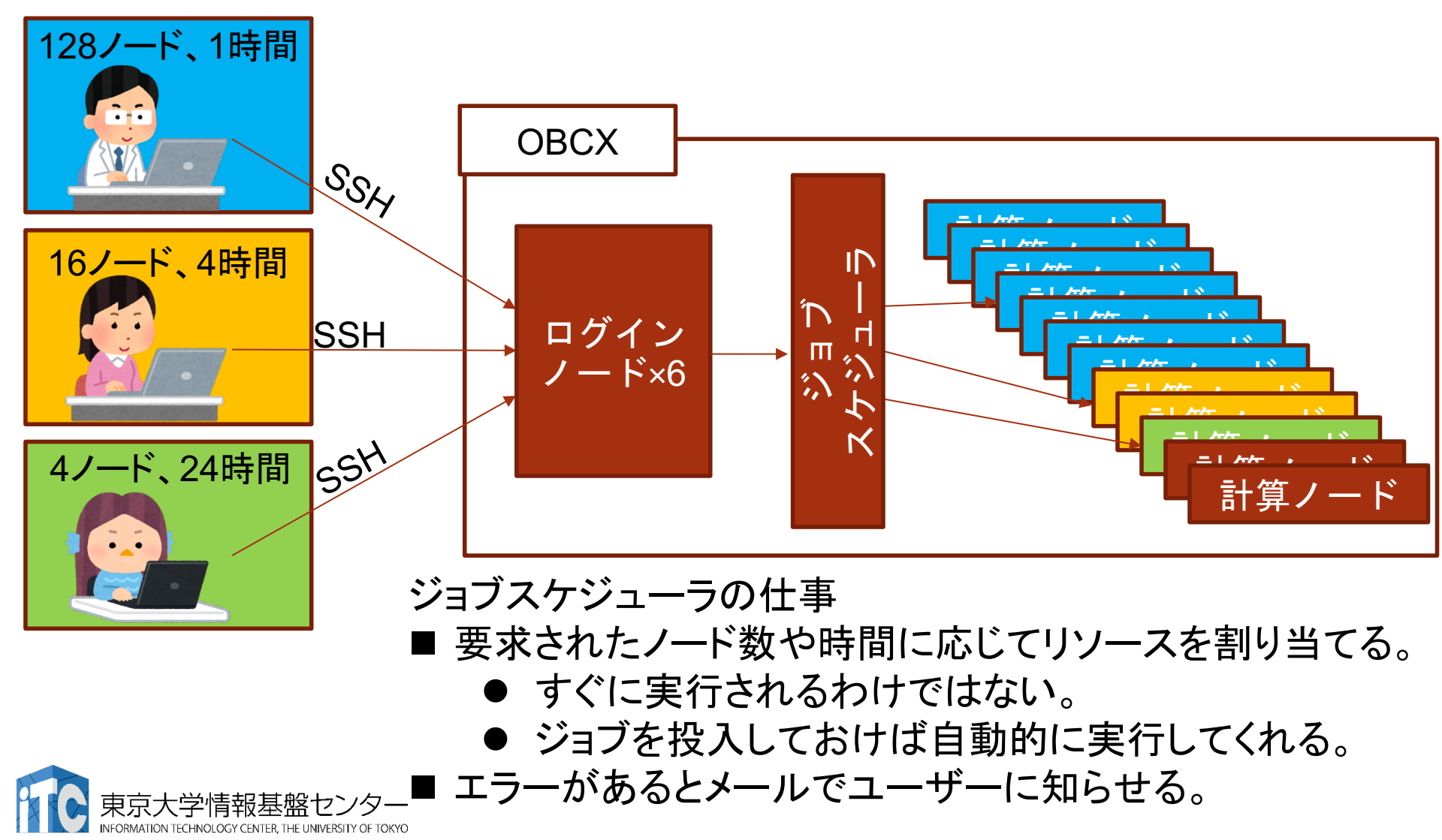

# スパコンを使うための手順(本日の実習内容)

#### 本日の実習内容はスパコンへのログインからプログラムの実行、 結果の確認まで

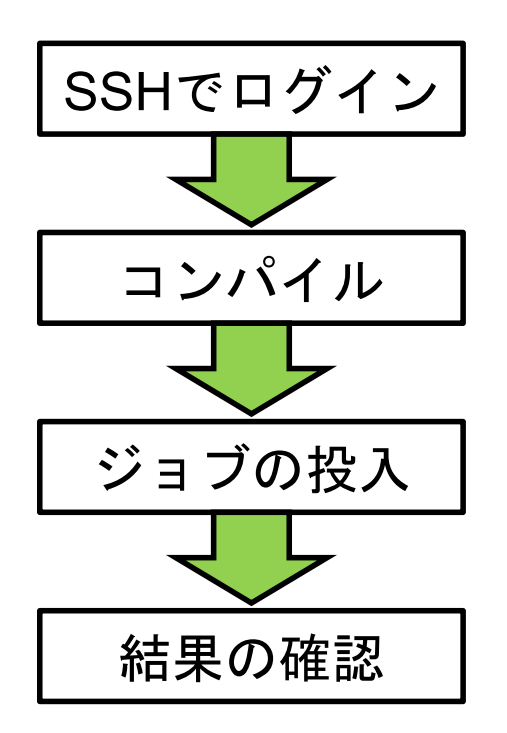

Putty、Cygwin、SSH、鍵認証

Linuxコマンド、エディタ(emacs, vi, nano)、module

ジョブファイル、ジョブ管理

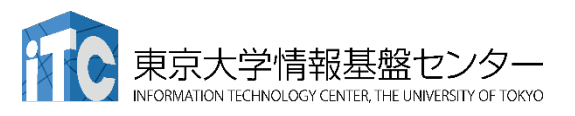

# スパコンを使うための手順(本日の実習内容)

#### 本日の実習内容はスパコンへのログインからプログラムの実行、 結果の確認まで

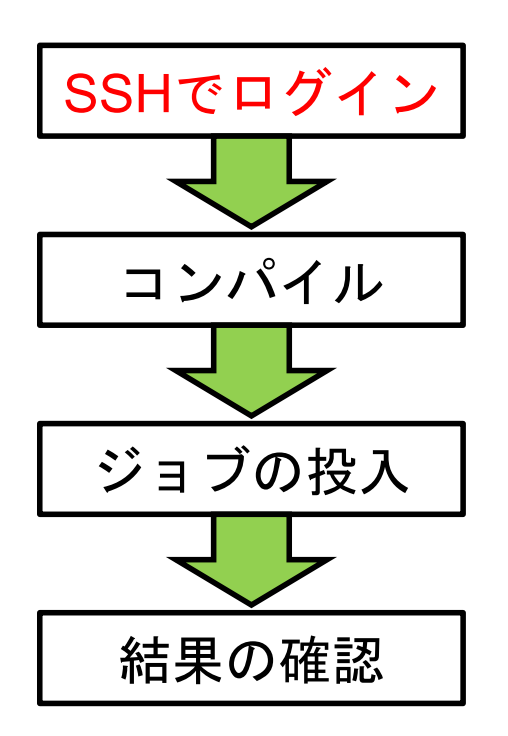

Putty、Cygwin、SSH、鍵認証

Linuxコマンド、エディタ(emacs, vi, nano)、module

ジョブファイル、ジョブ管理

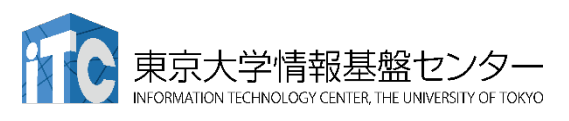

# Secure Shell プロトコル

#### 通信が暗号化されたShell

- ShellはOSとユーザーの仲介をする コマンドベースのソフトウェア
- 通信データを暗号化し、リモートマシンに アクセスできる通信方法:SSH

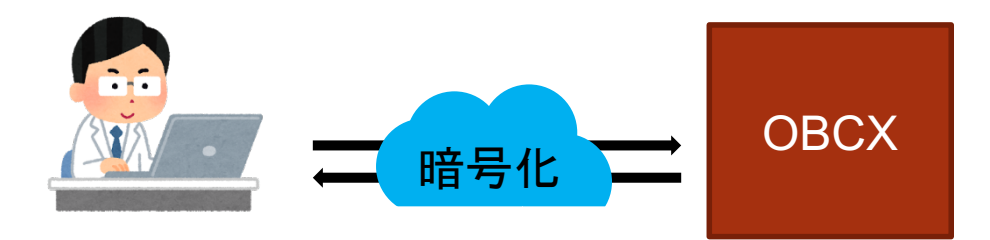

暗号化された通信を使用して、 様々なことが可能

- ファイルのコピー
- グラフィカル画面の転送
- トンネリング
- ディレクトリのマウント

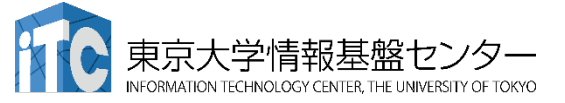

ログイン後の画面の一例

[ tUVXYZ @obcx05 ~]\$ pwd /home/ tUVXYZ [ tUVXYZ @obcx05 ~]\$ cd /work/gt00/z30113 [ tUVXYZ @obcx05 tUVXYZ ]\$ cd ../ [ tUVXYZ @obcx05 gt00]\$ pwd /work/gt00 [ tUVXYZ @obcx05 gt00]\$ cd ~/ [ tUVXYZ @obcx05 ~]\$ pwd /home/z30113 [ tUVXYZ @obcx05 ~]\$ cd /work/gt00/z30113 [ tUVXYZ @obcx05 tUVXYZ ]\$ mkdir test [ tUVXYZ @obcx05 tUVXYZ ]\$ mkdir test [ tUVXYZ @obcx05 tUVXYZ ]\$ ls test [ tUVXYZ @obcx05 tUVXYZ ]\$ [

## 鍵認証方式

より安全な接続をする→鍵認証方式

■ パスワードではなく、鍵ペアを使用してログインする方法
 ■ 秘密鍵にもパスワードを設定可能

初期設定(初回ログイン時のみ)

■ 鍵ペアを作成

■ 公開鍵をログインノードに登録

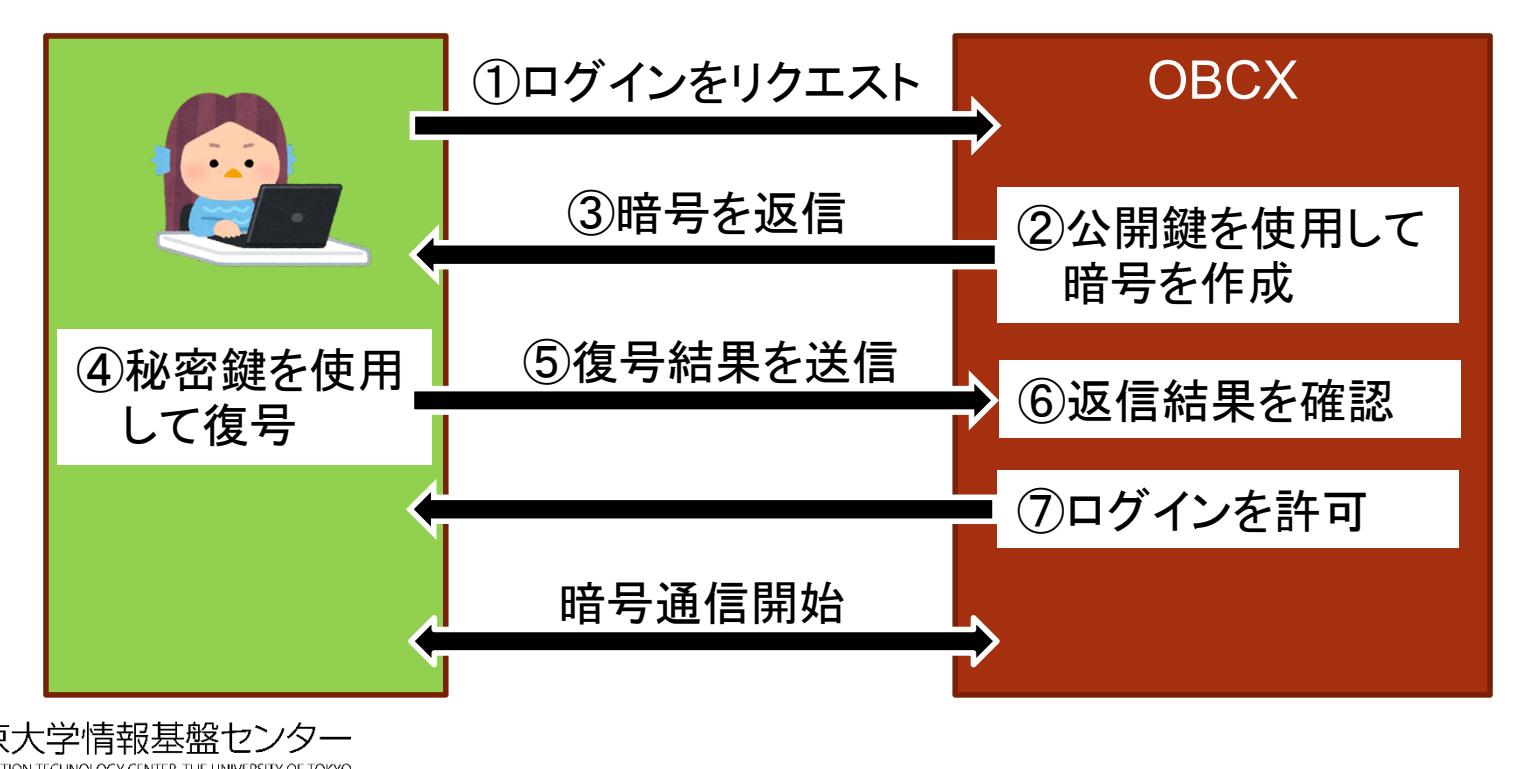

# 鍵認証方式の注意点

#### 注意点

#### ■秘密鍵の取り扱いに注意

- 厳重に管理してください。
   ✓ 漏洩すると容易にログインできてしまうため。
- 秘密鍵の入ったPCの紛失などがあった場合は速やかに 公開鍵を更新してください。
- 鍵の生成時には必ずパスワードを設定してください。

#### よく間違える点

■ 秘密鍵のパスワードはOBCXのポータルのログインパスワードやログイン後のアカウントのパスワードとは異なります。

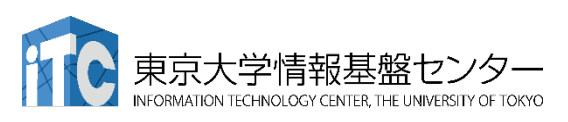

# スパコンを使うための手順(本日の実習内容)

#### 本日の実習内容はスパコンへのログインからプログラムの実行、 結果の確認まで

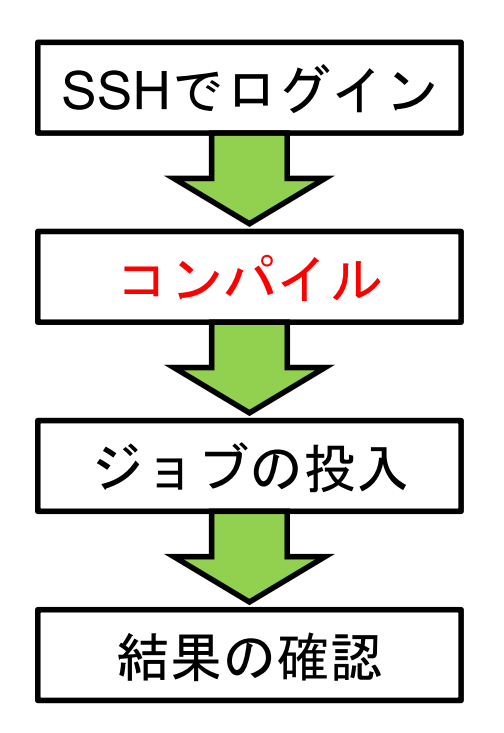

Putty、Cygwin、SSH、鍵認証

Linuxコマンド、エディタ(emacs, vi)、module

ジョブファイル、ジョブ管理

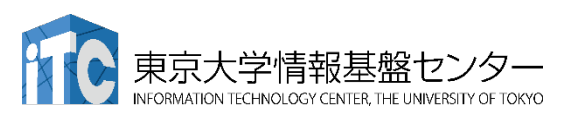

## Linux OS

## 世界中のスパコンのほとんどが採用しているOS

- 現在のTOP500(上位500台のスパコンランキング)のシェアは100%
- スパコンだけでなく、サーバーの多くはLinux
- 基本的にOpenSourceで構成されている。
- CLI(Command Line Interface)で完結するよう、 高機能なShellが用意されている。
  - 本講習ではBashを扱う
  - GUI(Graphical User Interface)も用意されている。
     スパコンではあまり使わない。

講習会では基本的なコマンドとBashについて扱います。

Linuxではフォルダをディレクトリといいます。 (この後頻出します。)

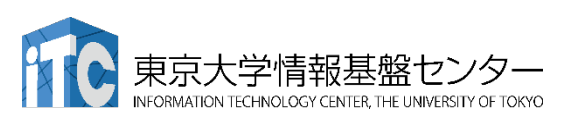

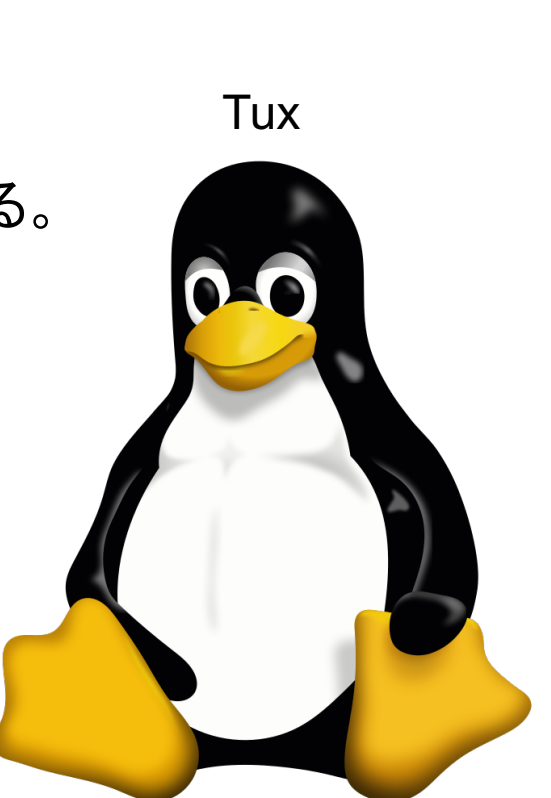

## コマンドとは?

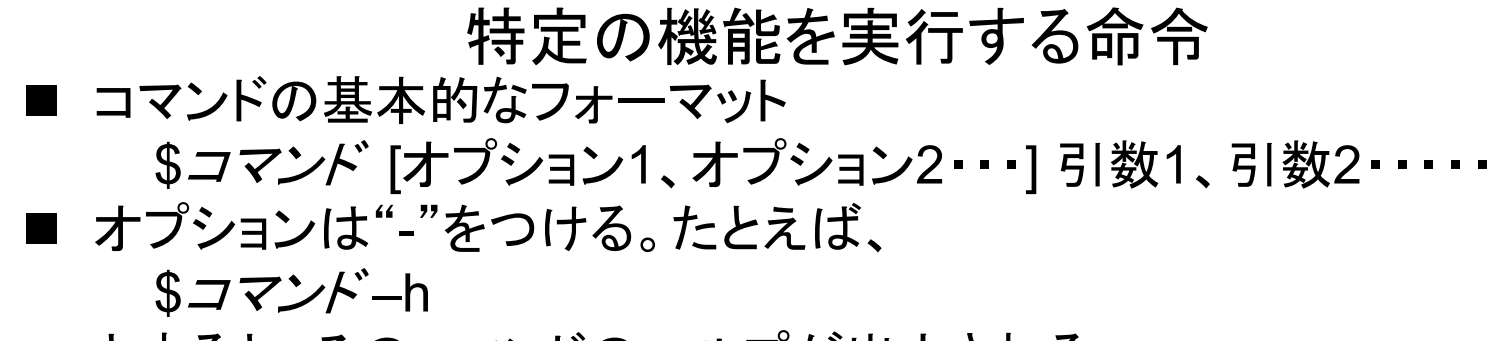

とすると、そのコマンドのヘルプが出力される。

基本的なコマンド一覧

| コマンド  | 用途                | よく使うオプション    |
|-------|-------------------|--------------|
| pwd   | 現在のディレクトリを表示      |              |
| cd    | ディレクトリを変更         |              |
| ls    | ファイル一覧を表示         | -1 : 詳細表示    |
| ср    | ファイルまたはディレクトリのコピー | -r : 再帰的にコピー |
| mv    | ファイル、またはディレクトリの移動 | -r : 再帰的に移動  |
| rm    | ファイルまたはディレクトリの削除  | -r : 再帰的に削除  |
| mkdir | ディレクトリの作成         | -r : 最適的に作成  |
| man   | コマンドの説明           |              |
| exit  | セッションの終了          |              |

## Bashの機能

## コマンド入力を簡易にする機能を提供

基本的な機能一覧

|           | 操作     | 動作内容                                                 |
|-----------|--------|------------------------------------------------------|
| Auto fill | tab    | 途中まで入力したコマンドやパスの残りを補完                                |
| 履歴        | ↑      | 過去に実行したコマンドを1つずつさかのぼる                                |
| 履歴探索モード   | ctrl+r | 過去に実行したコマンドを検索                                       |
| リダイレクト    | >      | 結果をファイルなどに出力<br>例:ls > list.txt list.txtにlsの結果が出力される |
| パイプ       |        | 結果を次のコマンドに渡す<br>例:ls sort lsコマンドの結果をソートする            |

コマンドとbashの機能を使用したスクリプトも記述可能

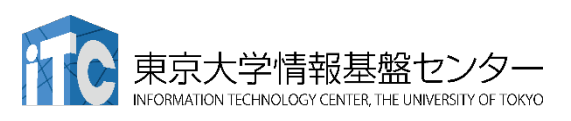

# Linux(OBCX)でのディレクトリ構造

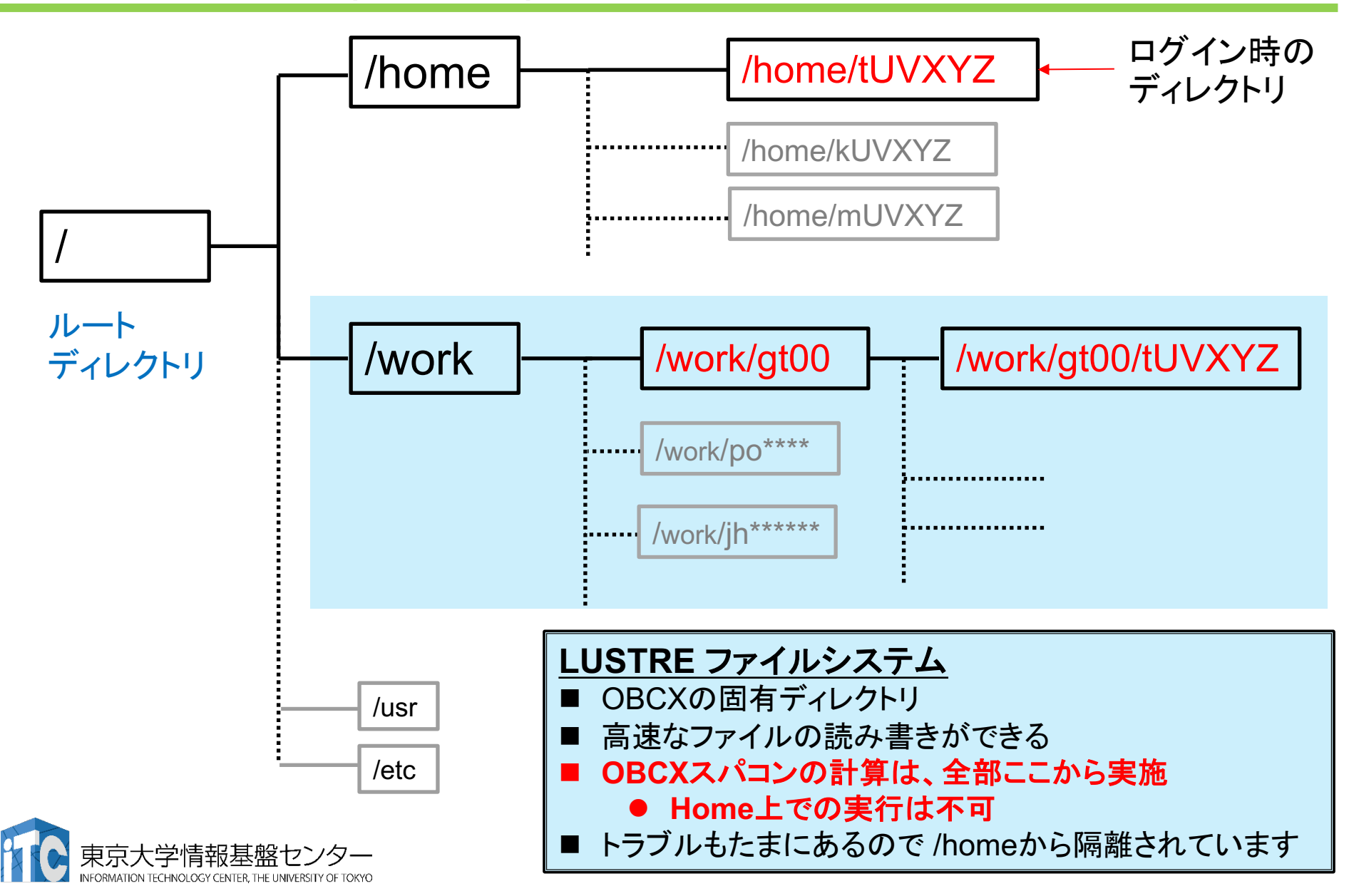

# Linuxでのディレクトリ

## Linuxでのディレクトリの参照方法

- ホームディレクトリ
  - "~/"
  - /home/tUVXYZと同じ
- 絶対パス
  - ルートディレクトリ"/"から始まるパス 例:/home/tUVXYZ
- 相対パス
  - 現在のディレクトリから見たパス
  - "../"が1つ上のディレクトリ 例: ../../work/ 現在のディレクトリが"home/tUVXYZ"とすると "/work"と同じ

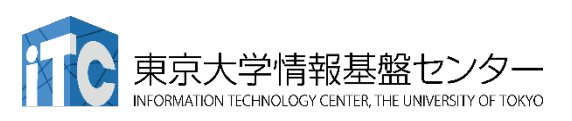

## コマンドの実行例

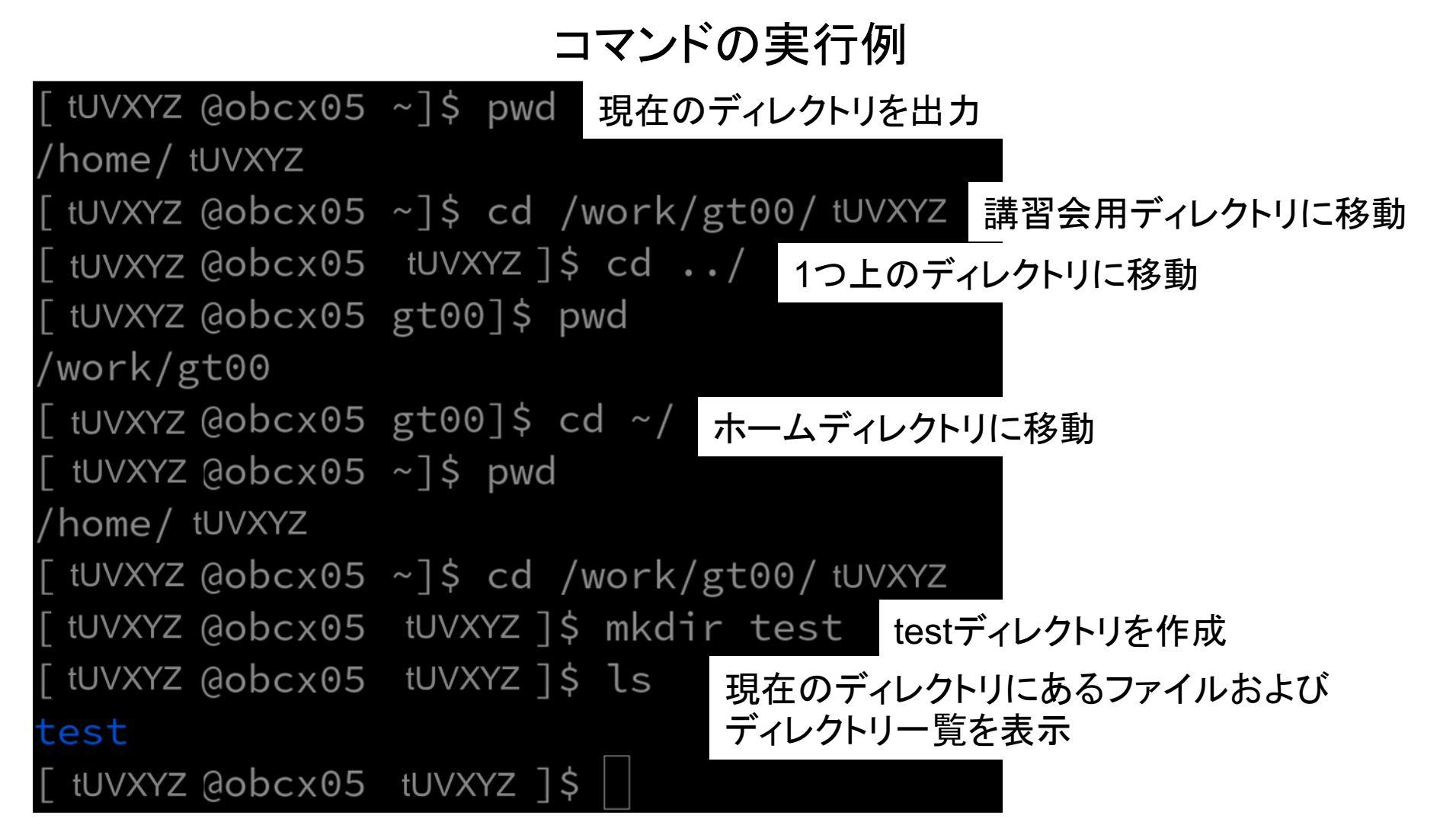

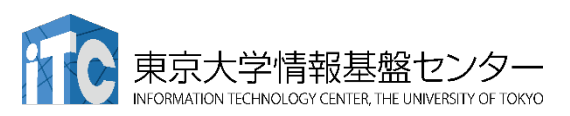

# スパコンを使うための手順(本日の実習内容)

#### 本日の実習内容はスパコンへのログインからプログラムの実行、 結果の確認まで

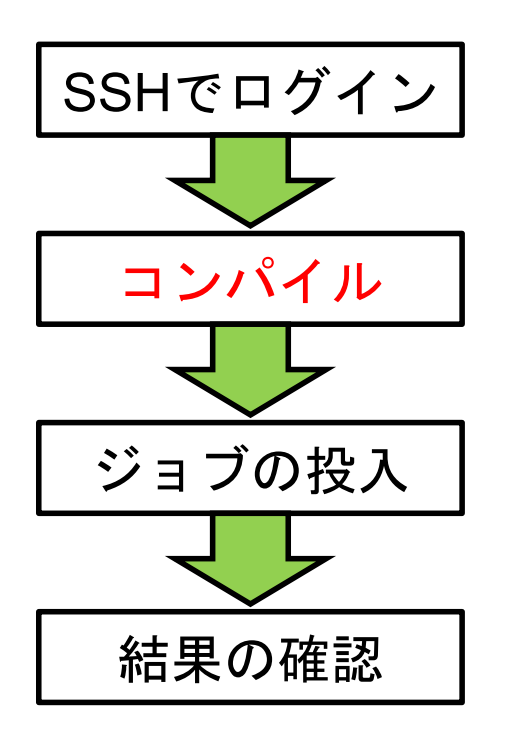

Putty、Cygwin、SSH、鍵認証

Linuxコマンド、エディタ(emacs, vi, nano)、module

ジョブファイル、ジョブ管理

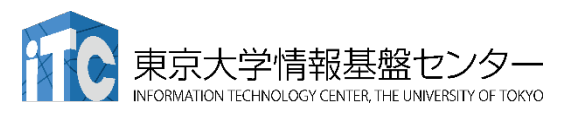

## エディタ

## ファイルを編集するためのソフトウェア

Windowsの標準だとメモ帳に該当 → ただし、もっと高機能かつマウスなしで操作可

Linuxでは以下のエディタが有名(ほかにもたくさんあります)

Emacs

- 高機能
- 拡張機能も豊富 (LISPで記述されている)
- Vim
  - 軽量
  - Linuxの初期状態でインストールされている
- Nano
  - 一番簡易
  - コマンドが下段に表示されるため、わかりやすい

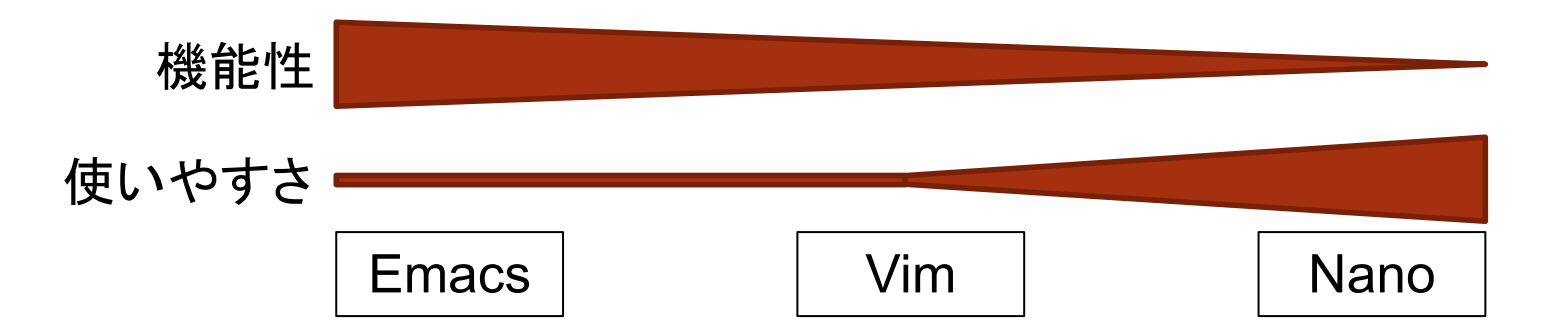

## Emacs

## Emacsの基本的な操作方法について

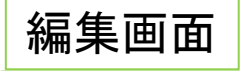

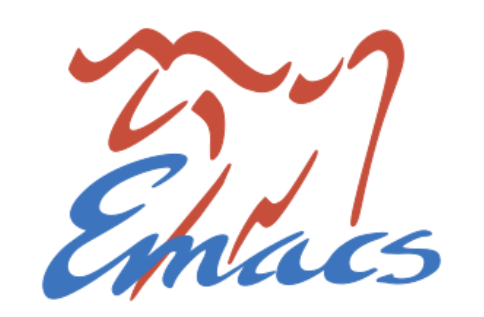

Welcome to GNU Emacs, one component of the GNU/Linux operating system.

| Emacs Tutorial      | Learn basic keystroke commands (Emacs 入門ガイド)     |
|---------------------|--------------------------------------------------|
| Emacs Guided Tour   | Overview of Emacs features at gnu.org            |
| View Emacs Manual   | View the Emacs manual using Info                 |
| Absence of Warranty | GNU Emacs comes with ABSOLUTELY NO WARRANTY      |
| Copying Conditions  | Conditions for redistributing and changing Emacs |
| Ordering Manuals    | Purchasing printed copies of manuals             |

To start... Open a File Open Home Directory Customize Startup To quit a partially entered command, type Control-g.

This is GNU Emacs 26.3 (build 1, x86 64-redhat-linux-gnu, GTK+ Version 3.24.13) of 2019-12-11 Copyright (C) 2019 Free Software Foundation, Inc.

Auto-save file lists were found. If an Emacs session crashed recently, type M-x recover-session RET to recover the files you were editing.

U:%%- \*GNU Emacs\* All 15 (Eundamental) Find file: ~/

コマンド確認画面

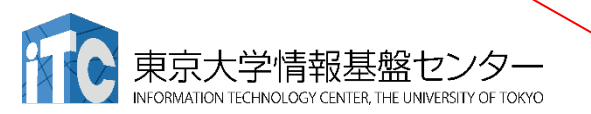

\$emacs で起動

- $C \rightarrow Ctrl \neq -$ ,  $M \rightarrow Meta \neq -$  (ESC), - → 同時押し
- Ctrl-zを押さないように注意

| 操作       | コマンド                 |
|----------|----------------------|
| ファイルを開く  | C-x, C-f ファイル名 Ret   |
| 別名保存     | C-x, C-w ファイル名 Ret   |
| 上書き保存    | C-x, C-s             |
| Mark Set | C-space              |
| コピー      | Mark Set, 範囲選択, M, w |
| 切り取り     | Mark Set, 範囲選択, C-w  |
| 貼り付け     | С-у                  |
| 検索       | C-s                  |
| Undo     | C-x, u               |
| キャンセル    | C-g                  |
| 終了       | C-x, C-c             |

## Vim

| 編集画面                                                                                        | Vimの基本的な操                                                                                                    | 操作方法につし<br>↓\$vim で起動 | て                   |              |
|---------------------------------------------------------------------------------------------|----------------------------------------------------------------------------------------------------|-----------------------|---------------------|--------------|
| н<br>н<br>н<br>н<br>н<br>н<br>н<br>н<br>н<br>н<br>н<br>н<br>н<br>н<br>н<br>н<br>н<br>н<br>н |                                                                                                    | Vimではノーマ<br>コマンドラインモ  | ルモード、入力<br>ミードを切り替え | モードと<br>えて使う |
|                                                                                             | vim - vi improvea<br>version 8.2.905                                                                         | 現在のモード                | 移行先モード              | +-           |
| ~ ~ ~ ~                                                                                     | by Bram Moolenaar 他.<br>Modified by <bugzilla@redhat.com><br/>Vim はオープンソースであり自由に配布可能です</bugzilla@redhat.com> | ノーマル                  | 入力                  | i, a, Ins    |
| ~<br>~<br>~                                                                                 | Vimの開発を応援してください!<br>詳細な情報は :help sponsor <enter></enter>                                                     | ノーマル                  | コマンドライン             | :            |
| ~ ~ ~ ~ ~ ~ ~ ~ ~ ~ ~ ~ ~ ~ ~ ~ ~ ~ ~ ~                                                     | 終了するには :q <enter><br/>オンラインヘルプは :help<enter> か <f1></f1></enter></enter>                                     | 入力                    | ノーマル                | esc, ctrl-c  |
| ~ バージョン情報は :help version8 <enter><br/>~<br/>~</enter>                                       | ハーション <sub>用 板は</sub> :netb versionskenter>                                                                  | 操作                    | コマンド                |              |
| ~<br>~<br>~<br>~                                                                            |                                                                                                    | ファイルを開く               | e Ret               |              |
| ~<br>~                                                                                      |                                                                                                    | 別名保存                  | w ファイル名 F           | Ret          |
|                                                                                             |                                                                                                    | 上書き保存                 | w Ret               |              |
| ÷                                                                                           | =ードおよびコマンド確認画面                                                                                               | 1行コピー                 | уу                  |              |
|                                                                                             | 「 ノフノク → ノー < ルモート<br>  ・ 、 コマンドエード                                                                          | 1行切り取り                | dd                  |              |
| _                                                                                           | ● :w Ret 上書き保存                                                                                               | 貼り付け                  | р                   |              |
|                                                                                             | Ⅰ挿入 → 入力モード                                                                                                  | 検索                    | / <i>検索対象</i> Ret   |              |
| 東京大学<br>INFORMATION TEC                                                                     | 学情報基盤センター<br>HNOLOGY CENTER, THE UNIVERSITY OF TOKYO                                                         | 終了                    | q                   |              |

## Nano

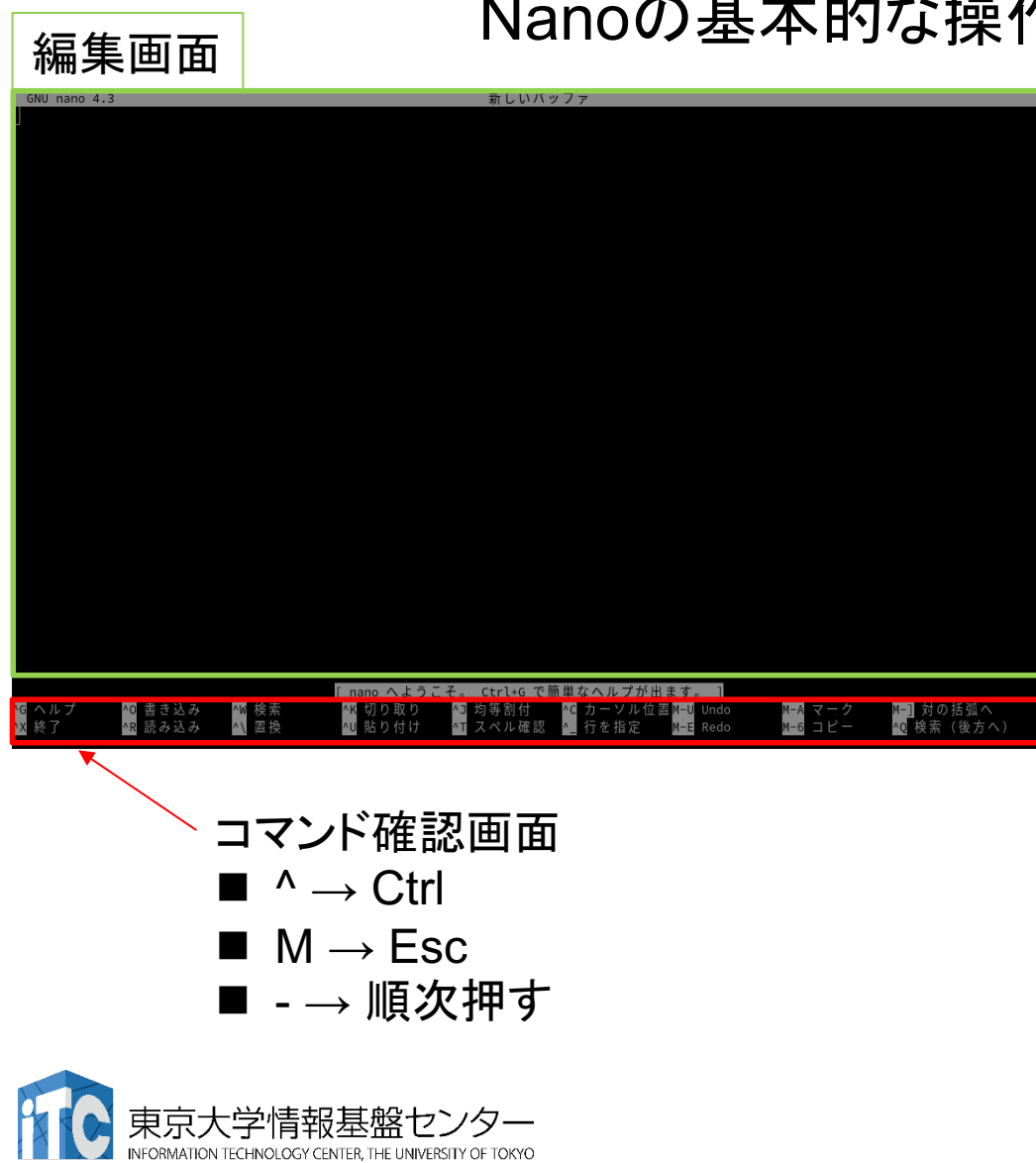

## Nanoの基本的な操作方法について

\$nano で起動

■  $^{G} \rightarrow Ctrl \ge G + - を同時押し$ 

■ M-U → Escキー、Uキーを 順番に押す

| 操作       | コマンド         |
|----------|--------------|
| ファイルを開く  | ^R           |
| 別名保存     | ^O ファイル名 Ret |
| 上書き保存    | ^O           |
| マーク      | M-A          |
| マークキャンセル | M-A          |
| コピー      | M-6          |
| 切り取り     | ^K           |
| 貼り付け     | ^U           |
| 検索       | ^W           |
| 終了       | ^χ           |

# スパコンを使うための手順(本日の実習内容)

#### 本日の実習内容はスパコンへのログインからプログラムの実行、 結果の確認まで

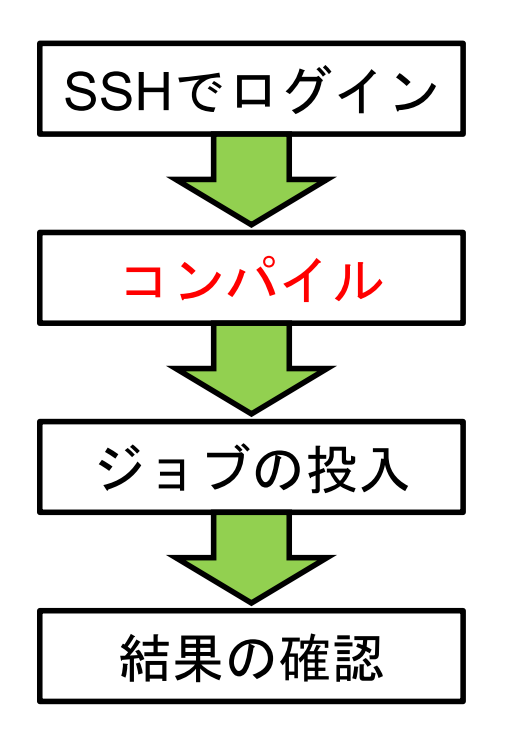

Putty、Cygwin、SSH、鍵認証

Linuxコマンド、エディタ(emacs, vi, nano)、 module

ジョブファイル、ジョブ管理

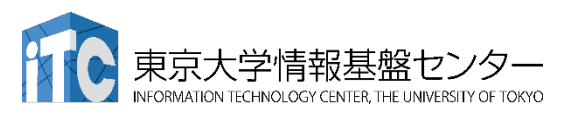

## コンパイル、実行環境構築

コンパイル、実行環境を整えるために、moduleコマンドを使用

#### \$ module [オプション] 引数

| オプション  | 内容                 |
|--------|--------------------|
| avail  | 利用可能な環境の一覧を表示      |
| list   | 現在ロードしている環境一覧を表示   |
| load   | 指定した環境のロード         |
| unload | 指定した環境のアンロード       |
| switch | 環境のロードとアンロードを同時に実行 |
| purge  | 環境を全てアンロード         |

例えば、Pythonを使用する場合、 \$ module load python/3.7.3

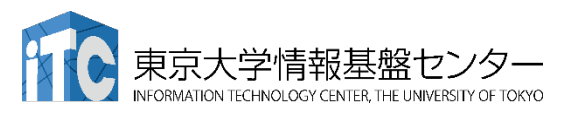

# プログラムのコンパイル

## IntelおよびGNUコンパイラがインストール済み

| ソースコードのタイプ | コンパイラ開発元                    | 言語            | 呼び出しコマンド         |
|------------|-----------------------------|---------------|------------------|
|            | Intol                       | С             | icc              |
| 非MPIコード    | Inter                       | Fortran ifort |                  |
|            | GNU                         | С             | gcc              |
|            |                             | Fortran       | gfortran         |
| MPIコード     | IntelCmpiiccFortranmpiifort |               | mpiicc           |
|            |                             |               | mpiifort         |
|            |                             | С             | mpicc            |
|            | GNU                         | Fortran       | mpif77 or mpif90 |

IntelでC言語のコードをコンパイルする場合 \$ icc [オプション] "ソースコード.c" –o "出力ファイル名" GNUでFortran90/95のコードをコンパイルする場合 \$ gfortran [オプション] -free-line-length-none "ソースコード.f90" –o "出力ファイル名"

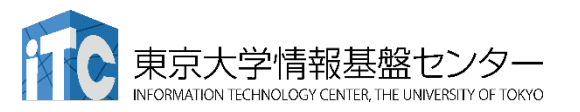

-free-line-length-none: Fortranの自由形式を有効化

# コンパイルオプション一例

IntelおよびGNUでよく使うコンパイルオプション一覧

| タイプ          | 言語      | Intel<br>オプション | GNU<br>オプション   | 内容                           |
|--------------|---------|----------------|----------------|------------------------------|
| 共通           | 共通      | -qopenmp       | -fopenmp       | OpenMPを有効化                   |
|              |         | -g             |                | 実行ファイルにソース<br>コードの情報を付与      |
| デバッグ         | 共通      | -Wall          |                | コンパイル時にバグの<br>元になりそうな箇所を検知   |
| オプション        |         | -traceback     | -fbacktrace    | 実行時にエラー発生個所を<br>特定           |
|              | Fortran | -check bounds  | -fbounds-check | 実行中に初期化していない<br>値へのアクセスなどを検知 |
| 最適化<br>オプション | 共通      | -00、-01、-02、   | -03            | 数字が大きいほど積極的な<br>最適化を適用       |
|              |         | -xHost         | -march=native  | CPUアーキテクチャを<br>考慮した最適化を有効化   |

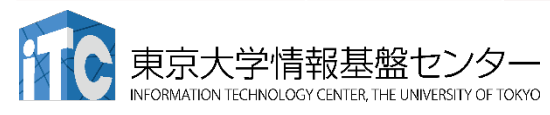

# スパコンを使うための手順(本日の実習内容)

#### 本日の実習内容はスパコンへのログインからプログラムの実行、 結果の確認まで

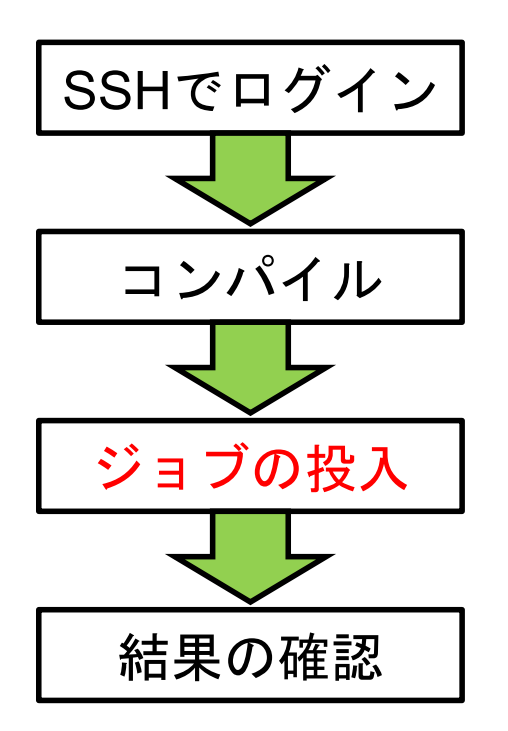

Putty、Cygwin、SSH、鍵認証

Linuxコマンド、エディタ(emacs, vi, nano)、module

ジョブファイル、ジョブ管理

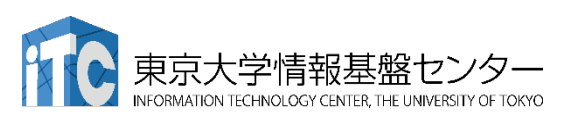

59

## ジョブスケジューラを使うためには

## ジョブスクリプトを用意し、コマンドでジョブを投入

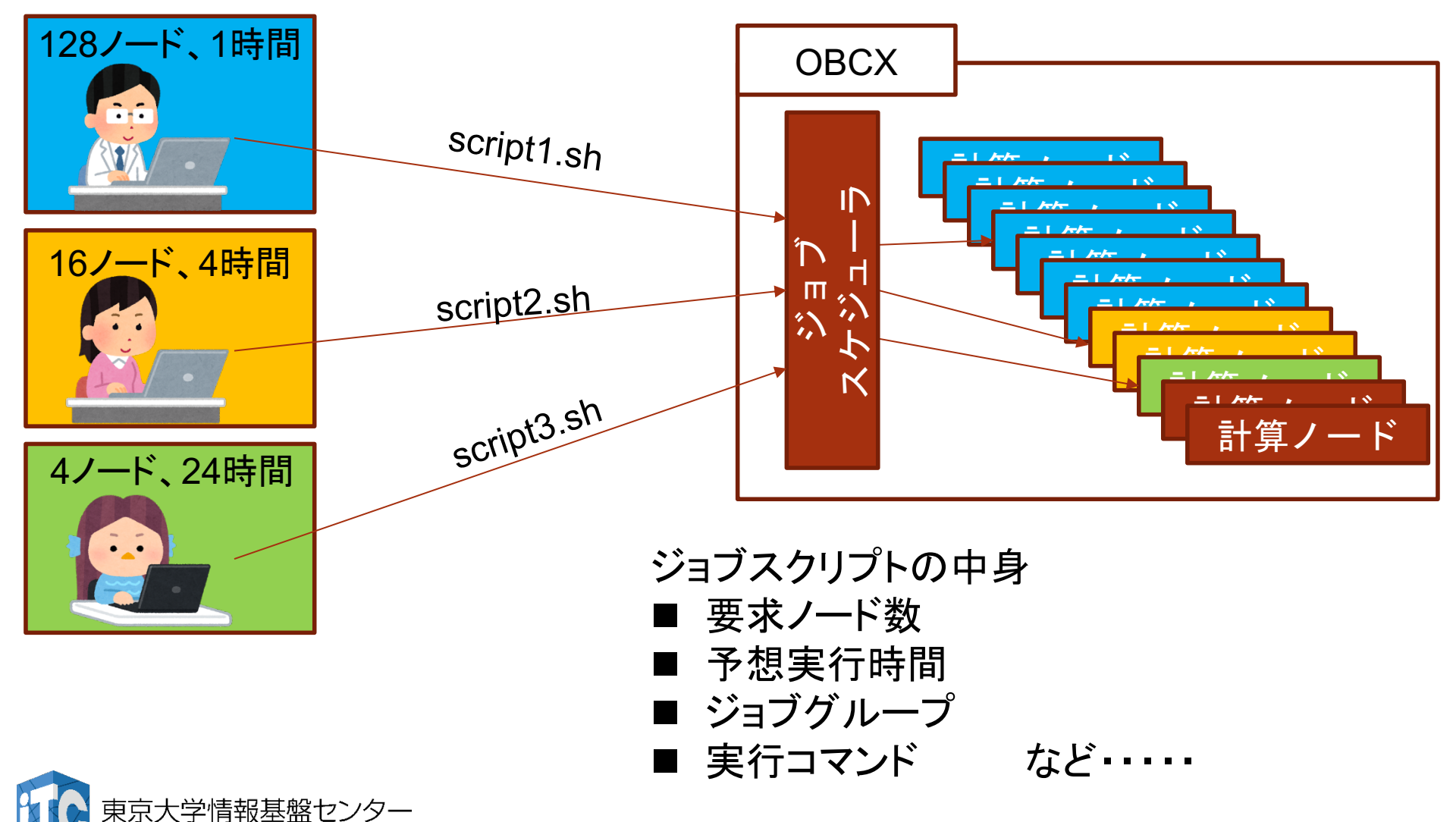

# ジョブスクリプトの作成

## ジョブスクリプトはジョブスケジューラーへのオプション群を最初に記述

#### サンプルジョブスクリプト

#!/bin/bash
#PJM -L rscgrp=lecture #リソースグループの指定(後述)
#PJM -L node=4 #要求ノード数
#PJM --mpi proc=8 #MPIプロセス数
#PJM --omp thread=28 #1MPIプロセス辺りのスレッド数
#PJM -L elapse=00:15:00 #ジョブの推定実行時間
#PJM -g gt00 #ジョブグループの指定
#----- Program execution -----#
mpiexec.hydra -n \${PJM\_MPI\_PROC} ./a.out #プログラム実行
...

通常のシェルスクリプトとしても使用可能

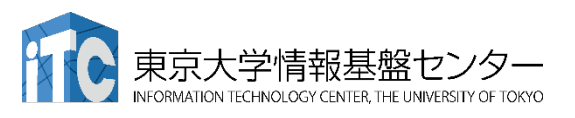

南

## リソースグループ

#### リソースグループ毎のノード数および最長実行時間一覧

| リソース<br>グループ名 | ノード数    | 最長実行<br>時間 | 説明               |  |
|---------------|---------|------------|------------------|--|
| debug         | 1~16    | 30分        | デバッグ用            |  |
| short         | 1~8     | 8時間        | 短いジョブ用           |  |
| regular       | 1~128   | 48時間       | 通常使うリソースグループ     |  |
|               | 129~256 | 24時間       |                  |  |
| interesting   | 1       | 2時間        |                  |  |
| Interactive   | 2~8     | 10分        | インダフクティノンヨノ用(俊心) |  |
| tutorial      | 1~8     | 15分        | 講習会用             |  |
| lecture       | 1~8     | 15分        | 講習会後一か月間有効       |  |

■ 講習会中はtutorialをご使用ください。

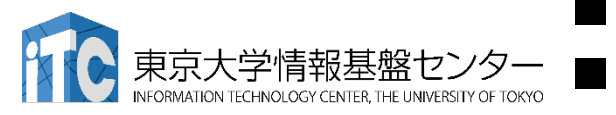

講習会後から利用期限まではlectureをご利用ください。 それ以外のリソースグループは使用できません。

# ジョブの管理コマンド

## 以下のコマンドを使用して、ジョブの投入、削除、確認を行う

| コマンド   | 内容     | 使い方                            |
|--------|--------|--------------------------------|
| pjsub  | ジョブの投入 | <pre>\$pjsub "script.sh"</pre> |
| pjdel  | ジョブの削除 | \$pjdel "job ID"               |
| pjstat | ジョブの状態 | \$pjstat                       |

注\*これらのコマンドはスパコンによって異なる

#### pjstatのオプション ■ -H : 終了したジョブの確認 ■ --rsc -b : 各リソースグループの混雑具合を確認可能 ■ --rsc -x : 各リソースグループで要求可能なリソース量を出力

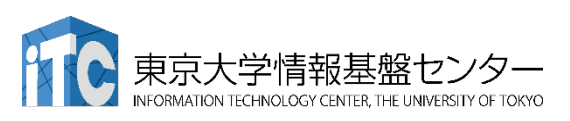

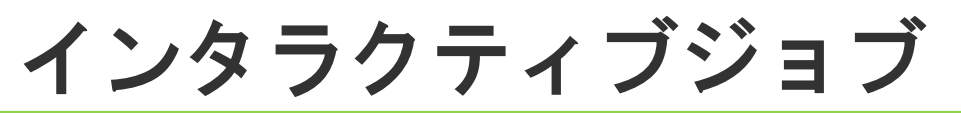

## 対話型のジョブ デバッグなどに便利

#### 手元で実行しているのと同様の挙動

[tUVXYZ@obcx04 tUVXYZ]\$ pjsub --interact -g gt00 -L rscgrp=interactive,node=1 [INFO] PJM 0000 pjsub Job 517079 submitted. [INFO] PJM 0081 .connected. [INFO] PJM 0082 pjsub Interactive job 517079 started. [tUVXYZ@cx0065 tUVXYZ]\$

> ログインノード(obcx04)から計算ノード(cx0065)へ 手元で操作するのと同様にプログラムの実行が可能

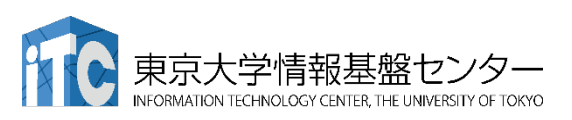

# スパコンを使うための手順(本日の実習内容)

#### 本日の実習内容はスパコンへのログインからプログラムの実行、 結果の確認まで

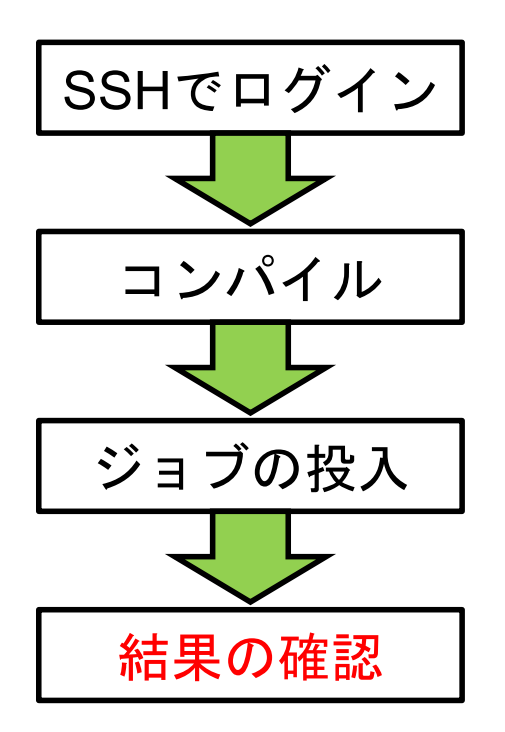

Putty、Cygwin、SSH、鍵認証

Linuxコマンド、エディタ(emacs, vi)、module

ジョブファイル、ジョブ管理

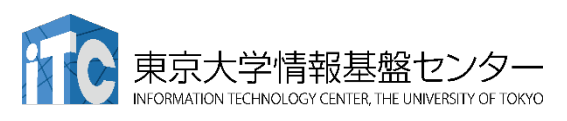

## 結果の確認

Linux上でデータを整理するかローカルマシンにコピー

- Linux上
  - コマンドを駆使してデータを成型(実習内容)
  - gnuplotなどのグラフ作成ソフトを使用
- ローカルにコピー
  - SFTPプロトコルを使用してデータを手元にコピー 実習ではWinSCPまたはsftpコマンドを使用

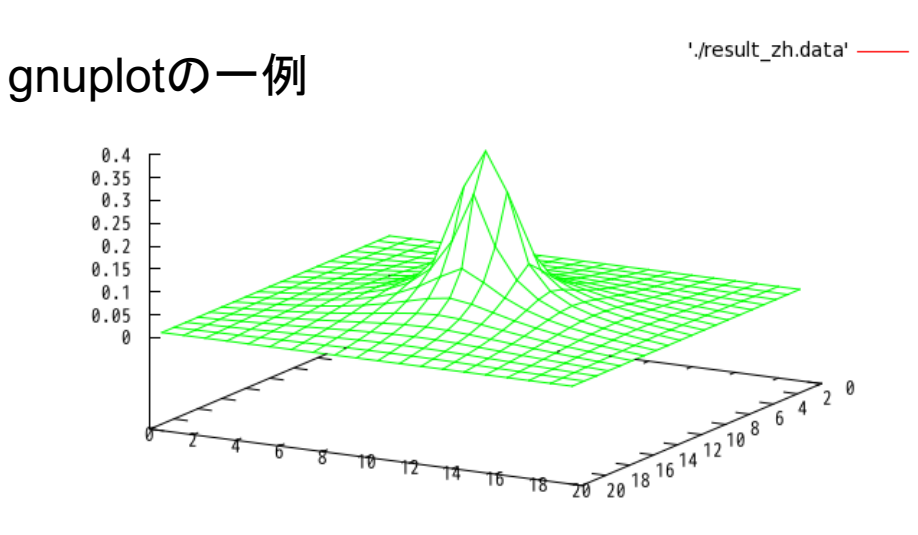

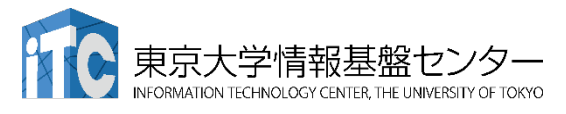

## 以上が講義の内容になります。 休憩の後、実習になります。

## ご質問等はSlackに書き込み、または Zoomの挙手にてお願いします。

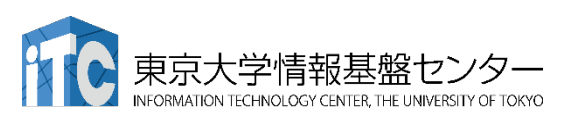

# 利用可能なライブラリー覧

| /home                                                   | e/opt/local/modulefiles/L/mpi/intel/ | 2019.5.281/impi/2019.5.281   |  |  |
|---------------------------------------------------------|--------------------------------------|------------------------------|--|--|
| alps/2.3.0(default)                                     | openmx/3.8(default)                  | ppohFDM/0.3.1(default)       |  |  |
| feram/0.26.04(default)                                  | parmetis/4.0.3(default)              | ppohFEM/1.0.1(default)       |  |  |
| frontflow_blue/8.1(default)                             | petsc/3.11.2(default)                | ppohFVM/0.3.0(default)       |  |  |
| frontistr/4.5(default)                                  | phase/2019.01(default)               | pt-scotch/6.0.6(default)     |  |  |
| modylas/1.0.4(default)                                  | phdf5/1.10.5(default)                | revocap coupler/2.1(default) |  |  |
| mpi-fftw/3.3.8(default)                                 | pnetcdf/1.11.2(default)              | superlu_dist/6.1.1(default)  |  |  |
| netcdf-fortran-parallel/4.4.5(                          | default) ppohBEM/0.5.0(default)      | xtapp/rc-150401(default)     |  |  |
| netcdf-parallel/4.7.0(default)                          | ppohDEM_util/1.0.0(default)          |                              |  |  |
|                                                         |                                      |                              |  |  |
| /home/opt/local/modulefiles/L/compiler/intel/2019.5.281 |                                      |                              |  |  |
|                                                         | · · ·                                |                              |  |  |

R/3.6.0(default) hdf5/1.10.5(default) metis/5.1.0(default) ppohAT/1.0.0(default) akaikkr/cpa2002v010(default) hdf5/1.8.21 mt-metis/0.6.0(default) revocap\_refiner/1.1.04(default) bioconductor/3.10(default) impi/2019.5.281(default) netcdf/4.7.0(default) samtools/1.9(default) netcdf-cxx/4.3.0(default) blast/2.9.0(default) intelpython/2.7 scotch/6.0.7(default) bwa/0.7.17(default) intelpython/3.6(default) netcdf-fortran/4.4.5(default) superlu/5.2.1(default) paraview/5.6.1(default) superlu\_mt/3.1(default) fftw/3.3.8(default) mesa/19.0.6(default) gsl/2.5(default) metis/4.0.3 povray/3.7.0.8(default) xabclib/1.03(default)

|                            | •                            |                                |     |
|----------------------------|------------------------------|--------------------------------|-----|
| acusolve/2019.1.0(default) | ) gcc/7.5.0                  | itac/2019.5.041(default)       |     |
| advisor/2019.3.0.591490    | go/1.12.6(default)           | julia/1.4.0(default)           |     |
| advisor/2019.4.0.597843    | hyperworks/2019.1.0(         | default) Ilvm/7.1.0(default)   |     |
| advisor/2019.5.0.602216(d  | default) inspector/2019.3.0. | .591484 massivethreads/0.97    |     |
| anaconda/2-2019.03         | inspector/2019.4.0.597       | 413 massivethreads/0.99(defau  | lt) |
| anaconda/3-2019.03(defai   | ult) inspector/2019.5.0.6    | 602103(default) python/2.7.16  |     |
| bioperl/1.007002(default)  | intel/2017.4.196             | python/3.7.3(default)          |     |
| bioruby/1.5.2(default)     | intel/2018.3.222             | singularity/3.2.1(default)     |     |
| cmake/3.0.2                | intel/2019.3.199             | texlive/2020(default)          |     |
| cmake/3.14.5(default)      | intel/2019.4.243             | vtune/2019.3.0.591499          |     |
| devtoolset/7(default)      | intel/2019.5.281(default)    | vtune/2019.4.0.597835          |     |
| 一 通 相 生 用 是 明 起 he faulty  | intel/2020.1.217             | vtune/2019.6.0.602217(default) |     |
|                            | itac/2019.4.036              | xcrypt/1e8a958966aa(default)   |     |

```
[tUVXYZ@obcx05 ~]$ pwd
/home/ tUVXYZ
[tUVXYZ @obcx05 ~]$ cd /work/gt00/tUVXYZ
[ tUVXYZ @obcx05 tUVXYZ ]$ cd ../
[tUVXYZ@obcx05 gt00]$ pwd
/work/gt00
[ tUVXYZ @obcx05 gt00]$ cd ~/
[ tUVXYZ @obcx05 ~]$ pwd
/home/ tUVXYZ
[ tUVXYZ @obcx05 ~]$ cd /work/gt00/tUVXYZ
[tUVXYZ@obcx05_tUVXYZ]$_mkdir_test
[tUVXYZ@obcx05 tUVXYZ]$ ls
test
[ tUVXYZ @obcx05 tUVXYZ ]$
```

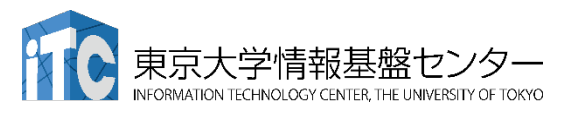